# インボイス(適格請求書発行)について

#### 適格請求書について

インボイス制度とは、売手が買手に対して、正確な適用税率や消費税額等を伝える仕組みです。 【オリーブのホテル購買システム】で作成する取引先(売手)の請求書は、現行の「区分記載請求書」に 「適格請求書発行事業者登録番号」(以下「登録番号」)、「適用税率」及び「税率ごとに区分した消費税額等」の記載を追加したもので 取引先の「登録番号」印字、及び取引先の承認(認印押印など)により、「適格請求書」に該当します。 取引先の「登録番号」と承認(認印押印など)が無ければ、「適格請求書」に該当しませんので、 取引先とのご確認をお忘れにならないようご注意願います。

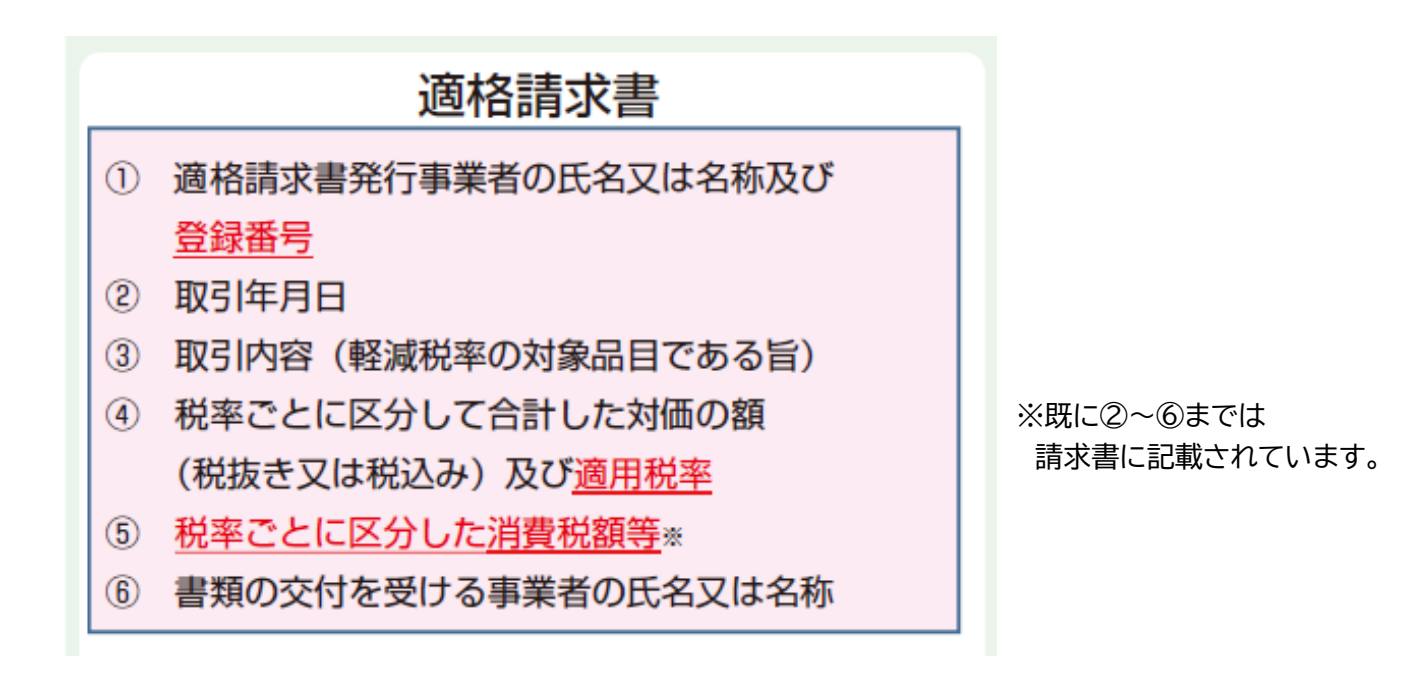

「適格請求書等保存方式オリーブの概要」-インボイス制度の理解のために- 国税庁(令和4年7月)より

1

# インボイス(適格請求書発行までの流れ)

### 消費税の算出方法について

オリーブのホテル購買システムでは、消費税の扱いについて3パターンで対応しています。

- 伝票入力で税区分 [1課税] 伝票ごと消費税計算しない。月計税率区分ごと消費税計算する。
- 伝票入力で税区分 [5課税伝票] 伝票ごと税率区分消費税計算する。月計消費税は伝票消費税を合計する。
- 伝票入力で税区分 [3税込 ] 明細毎に消費税込金額を入力し、伝票の税率区分毎に内消費税を算出します。月計消費税は伝票消費税を合計する。

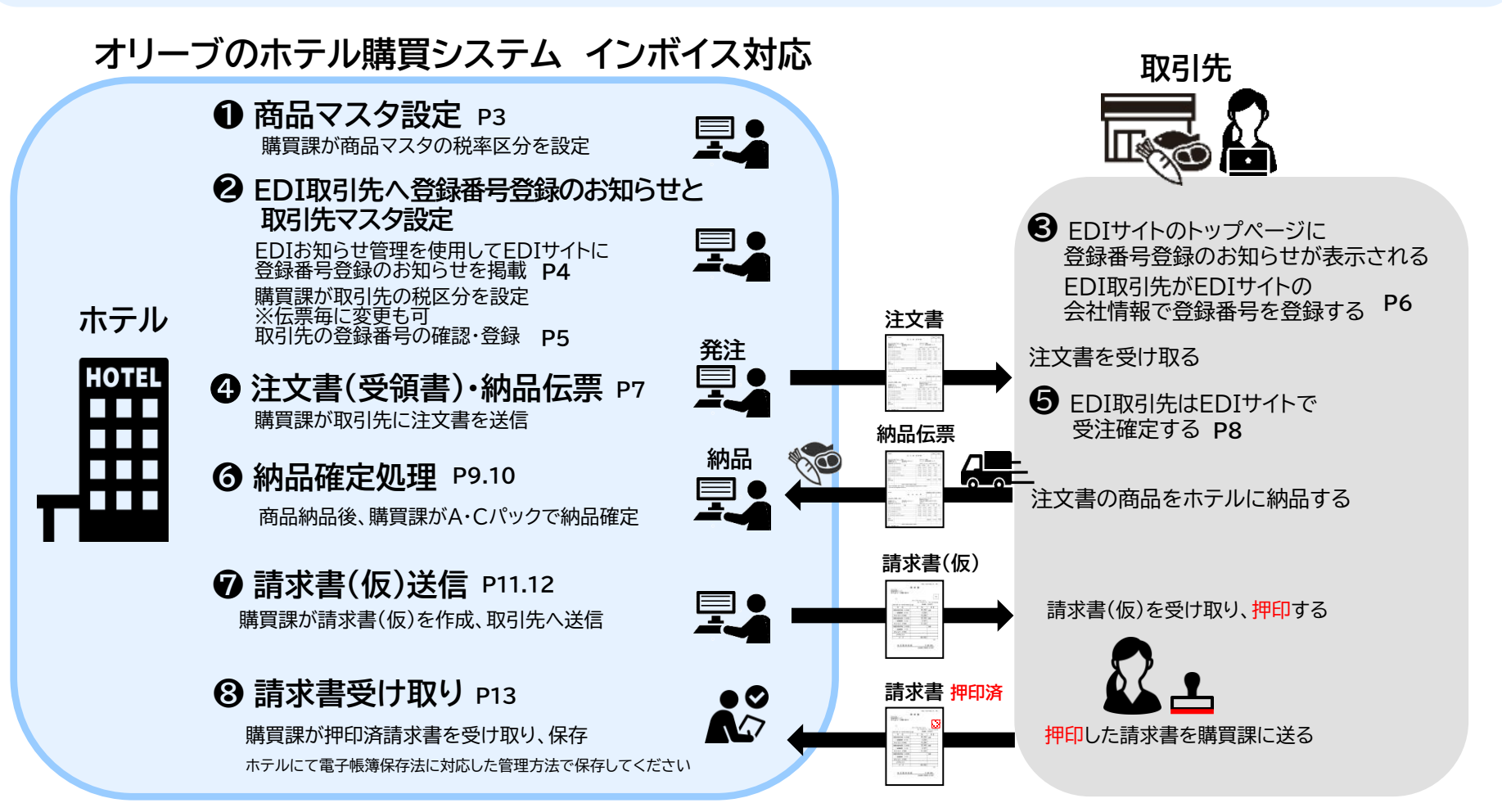

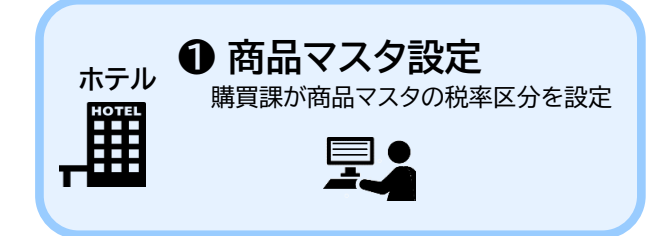

- ① 消費税設定に1.通常 2.軽減 3.経過 を登録します。
- 2 商品分類マスタにて、商品分類ごとに税率区分を設定します。
- ③ 商品マスタの大分類、中分類を設定後、商品分類マスタから税率区分を自動表示します。

#### ■ Aパック

| 基本項目<br>大分類CO                                                                                | 商品マスタ係                                                                                       |                           |                                    |                | 消費税率                                  | <sup>3</sup> 設定      |              |    |      |
|----------------------------------------------------------------------------------------------|----------------------------------------------------------------------------------------------|---------------------------|------------------------------------|----------------|---------------------------------------|----------------------|--------------|----|------|
| 中分類CO                                                                                        | 11 牛肉                                                                                        | ●FM分類コード                  |                                    |                | 税率区分 区分名                              | 税率(%) 開始日            | 終了日          | ÉП | 経理コー |
| 商品CO                                                                                         | 111001                                                                                       |                           |                                    |                | 1 通常                                  | 8.02014/04/01        | 2019/09/30   |    |      |
| カテゴリCO                                                                                       | 1         食材         税率区分                                                                    | 2 軽減 1= <mark>通</mark> 常、 | 2=軽減、3=経過                          |                |                                       | 10.0000000000        | 00000/100/01 |    |      |
| 倉庫区分                                                                                         |                                                                                              |                           |                                    |                | 一週常                                   | 10.02019/10/01       | 2999/12/31   |    |      |
| *商品名(和)                                                                                      | キュワハンキングスカートUS                                                                               |                           |                                    |                | 2 軽減 🦰                                | 8.02014/04/01        | 2019/09/30   |    |      |
| 田田石(天)<br>(宇)(半角)                                                                            | ギュウハンギングスカ                                                                                   | <b>\</b>                  |                                    |                | 2 軽減                                  | 8.02019/10/01        | 2999/12/31   | *  |      |
| 産地                                                                                           | 参照                                                                                           |                           |                                    |                | 0 42.1A                               | 0.00014/04/01        | 0010/00/00   |    |      |
| 从一办一名                                                                                        | 参照                                                                                           |                           |                                    |                | 3 和全加回                                | 8.0/2014/04/01       | 2019/09/30   |    |      |
| 入数·規格                                                                                        |                                                                                              |                           | $\mathbf{N}$                       |                | 3 経過                                  | 8.02019/10/01        | 2999/12/31   | #  |      |
| <ul> <li>任意単価</li> <li>*基準科目</li> <li>取引先</li> <li>見積単価</li> <li>棚番</li> <li>粉注不可</li> </ul> | <ul> <li>参照 6001 料理原価</li> <li>参照 0103 にく屋(有)M</li> <li>1,500.00</li> <li>参照 7 可能</li> </ul> | 取引法<br>135件               | :検索(F4)<br>原価区分<br>1:援却を行い、原価に載せる。 |                |                                       |                      |              |    |      |
| 分類CO & 分類名─部検索(※スヘ                                                                           | ミースは全て)                                                                                      |                           | 2:棚卸を行い、原価に載せな<br>3:棚卸を行わず、原価に載せ   | , ì<br>tal ì o |                                       |                      |              |    |      |
|                                                                                              |                                                                                              |                           | 「西位区公」約日ラービ                        | 利日夕            |                                       | 1日本の 日本区公            |              |    |      |
| <u>ハカ根UU</u><br>11 肉類                                                                        |                                                                                              | 1<br>1<br>1<br>1<br>1     |                                    | 料理原価           | 1 肉類                                  | 1740<br>1440<br>2 軽減 |              |    |      |
| 11 肉類                                                                                        | 12 豚肉                                                                                        | 1 食材                      | 1 6001                             | 料理原価           | 1 肉類                                  | 2 軽減                 |              |    |      |
| 11 肉類                                                                                        | 13 鳥·鶏肉                                                                                      | 1 食材                      | 1 6001                             | 料理原価           | 1 肉類                                  | 2 軽減                 |              |    |      |
| 11 肉類                                                                                        | 14 羊肉                                                                                        | 1 食材                      | 1 6001                             | 料理原価           | 1 肉類                                  | 2 軽減                 | ( <b>2</b> ) |    |      |
| 11 肉類                                                                                        | 15 肉加工品                                                                                      | 1 食材                      | 1 6001                             | 料理原価           | 1 肉類                                  | 2 軽減                 |              |    |      |
| 11 肉類                                                                                        | 16 その他                                                                                       | 1 食材                      | 1 6001                             | 料理原価           | 1 肉類                                  | 2 軽減                 |              |    |      |
| 11 ) 肉類                                                                                      | 17 国産午肉                                                                                      | 1 莫材                      | 1 6001                             | 料理原価           | 1 1 1 1 1 1 1 1 1 1 1 1 1 1 1 1 1 1 1 | 2 軽派                 |              |    |      |
| 11 11 11 11 11 11 11 11 11 11 11 11 11                                                       | 18  輸入午 約                                                                                    | 1 載材                      | 1 6001                             | 林理原価           | 1 < <>          1                     | 2 111100             |              |    |      |

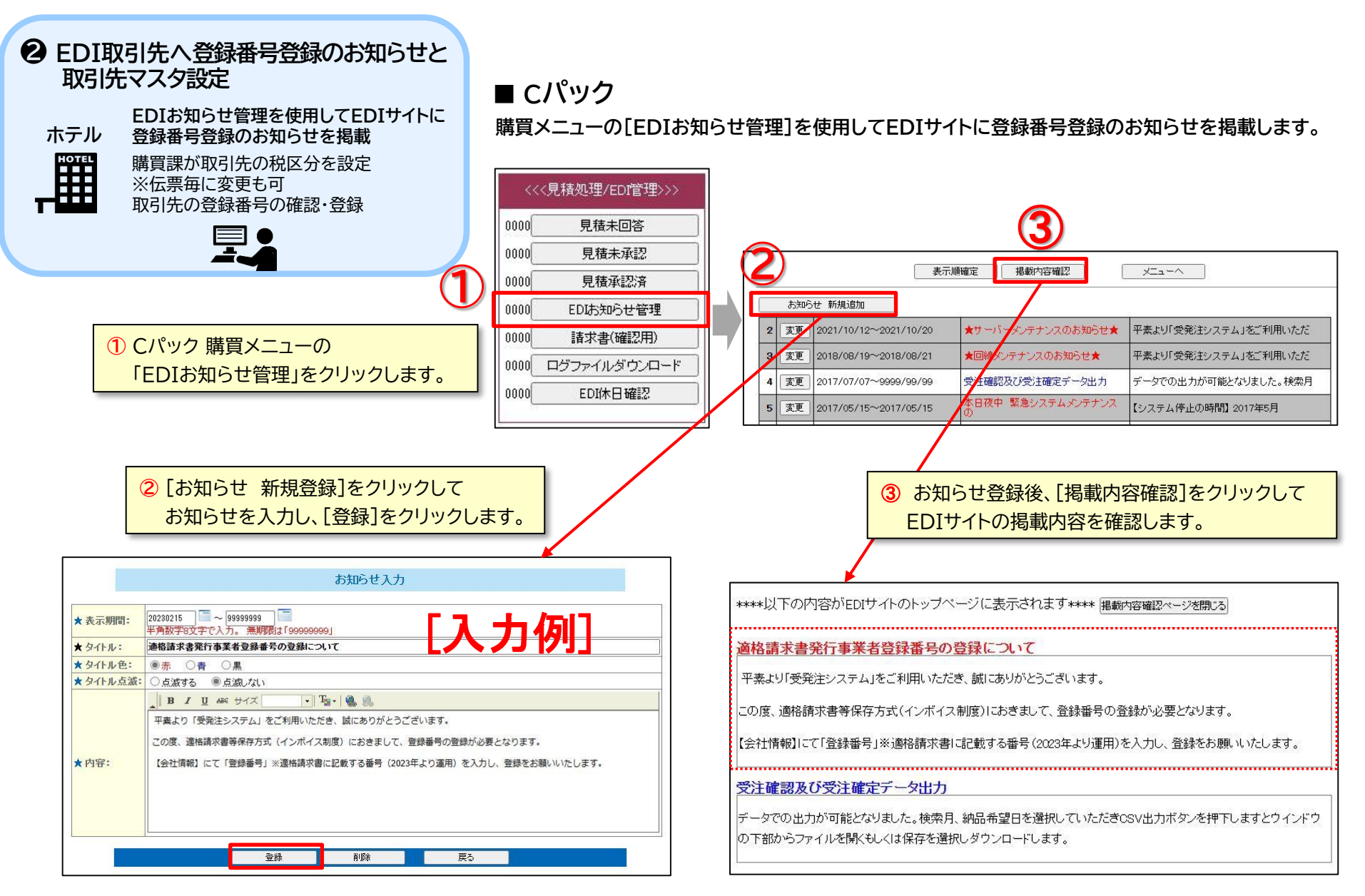

[登録]クリック後、EDIサイトのトップページに、お知らせが表示されます。

オリーブのホテル購買システム インボイス対応

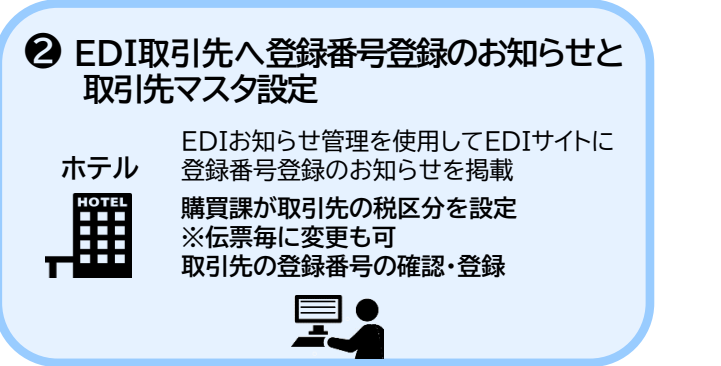

#### ■ Aパック ● 伝票入力で税区分 [1課税]

伝票ごと消費税計算しない。月計税率区分ごと消費税計算する。

#### ■ Aパック ● 伝票入力で税区分 [5課税伝票]

伝票ごと税率区分消費税計算する。月計消費税は伝票消費税を合計する。

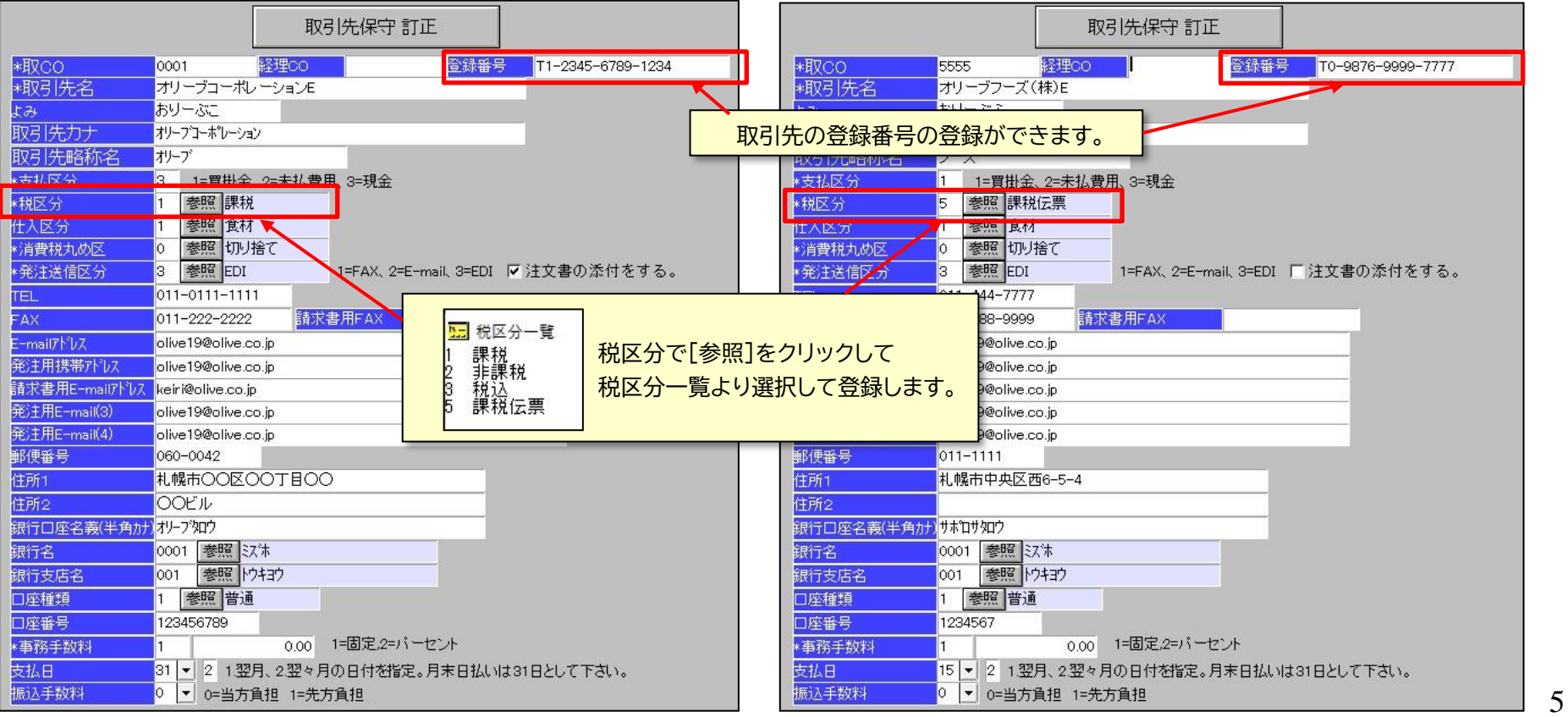

EDIサイトのトップページに 登録番号登録のお知らせが表示される EDI取引先がEDIサイトの 会社情報で登録番号を登録する

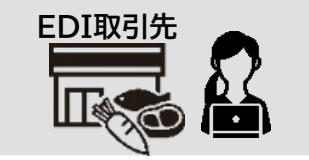

#### ■ Fパック

#### EDIサイトのトップページに、Cパック 購買メニューの[EDIお知らせ管理]で登録した 登録番号登録のお知らせが表示されます。

#### OLIVE オリープ情報処理サービス株式会社 受注確認 受注確定済 見積末回答 見積承認済 請求書 休日登録 パスワード変更 会社情報 🏻 ログオフ よくあるご面間 操作線測

#### 適格請求書発行事業者登録番号の登録について

- 平素より「受発注システム」をご利用いただき、誠にありがとうございます。
- この度、適格請求書等保存方式(インボイス制度)におきまして、登録番号の登録が必要となります。
- 【会社情報】にて「登録番号」※適格請求書に記載する番号(2023年より運用)を入力し、登録をお願いいたします。

#### EDI取引先は、EDIサイトの会社情報で登録番号を登録します。

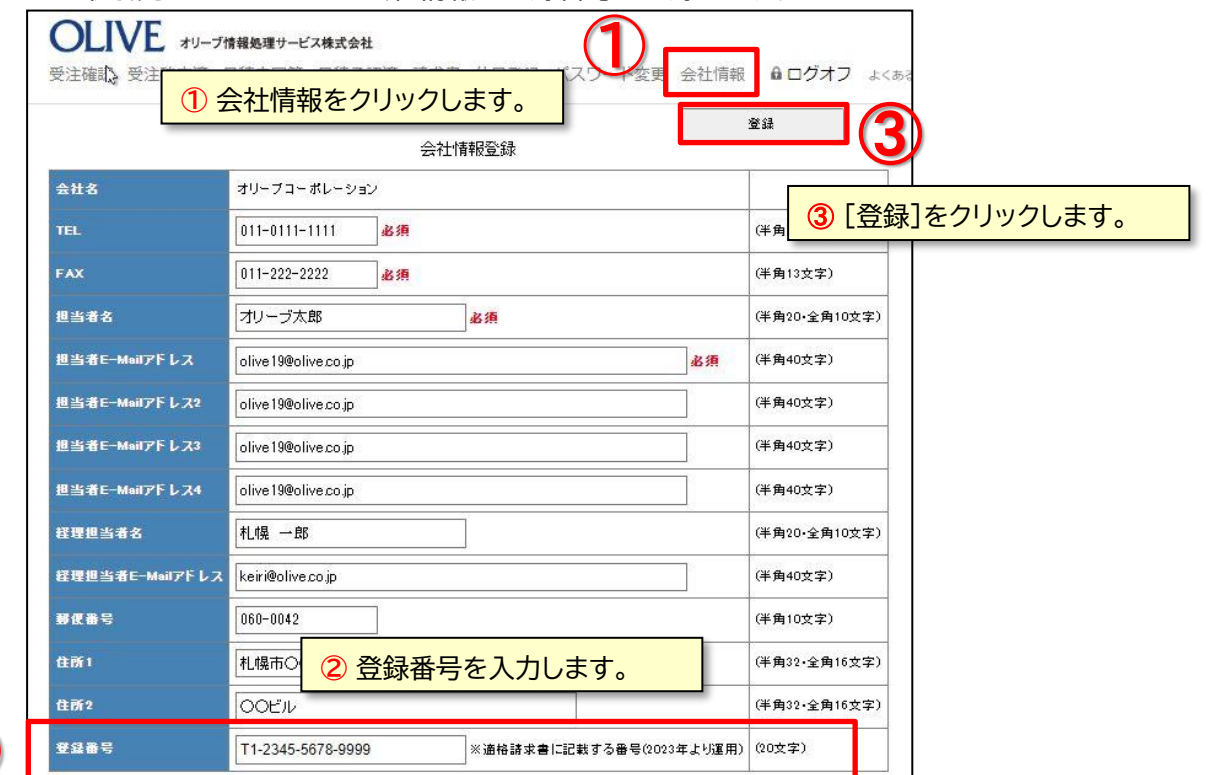

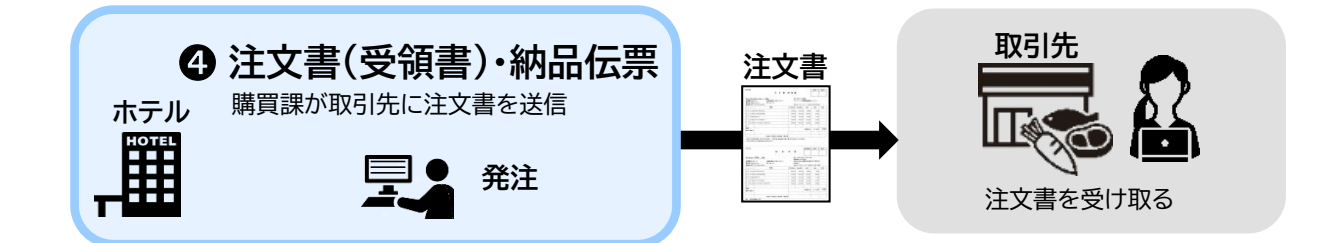

#### ■ Aパック ● 伝票入力で税区分 [1課税]

伝票ごと消費税計算しない。月計税率区分ごと消費税計算する。

### ■ Aパック ● 伝票入力で税区分 [5課税伝票]

伝票ごと税率区分消費税計算する。月計消費税は伝票消費税を合計する。

| 注文書(                                                                                                    | 受領書)                                                                                                    |                                                                                                    |                                                                                                    | 検収                                                                                                    | 受領                                         |                            |                                      | 10,51                                                                                                    | 先控                                                                                                    |                                                                                                    | 注 文                                     | 書(受 🅯                                                                                     | [書)                                                                                                    |                                                                                                    | 快収                                                                                            | 受領                                                                                                    |                    |
|----------------------------------------------------------------------------------------------------|----------------------------------------------------------------------------------------------------|----------------------------------------------------------------------------------------------------|----------------------------------------------------------------------------------------------------|----------------------------------------------------------------------------------------------------|--------------------------------------------|----------------------------|--------------------------------------|----------------------------------------------------------------------------------------------------|----------------------------------------------------------------------------------------------------|----------------------------------------------------------------------------------------------------|-----------------------------------------|-------------------------------------------------------------------------------------------|----------------------------------------------------------------------------------------------------|----------------------------------------------------------------------------------------------------|-----------------------------------------------------------------------------------------------|----------------------------------------------------------------------------------------------------|--------------------|
| <b>オリーブコーボレーション 御中</b><br>云葉番号:007117 納品希望日:2022/10/14<br>総注日:2022/10/18 納品日:<br>会母年0401 ついた日レストラン                                                                                                    | ホテ<br>〒1                                                                                                    | ルオリーブ東<br>11-1111 東京<br>:03-1111-111                                                                                                    | [京<br>【都新宿区C<br>11 FAX03                                                                                                    | D-∆-□<br>-2222-2222                                                                                                    |                                            |                            |                                      | <b>オリ</b><br>伝導<br>発注                                                                                                    | <u>リーブフーズ(株)</u><br>(番号:007118<br>E日:2022/10/14                                                                                                    | ) <u>E 御中</u><br>納品希<br>納 品                                                                                                    | 望日:2022/10/<br>日:                       | 15                                                                                        | ホテルオリ<br>〒111-111                                                                                                    | ーブ東京<br>1 東京都新宿<br>11-1111 - FAN                                                                                                    | ₹0- <b>Δ-</b> □                                                                               | n                                                                                                    |                    |
|                                                                                                    | 発注数量                                                                                                    | 納品数量                                                                                                    | 単価                                                                                                    | 金額                                                                                                    | 摘要                                         |                            |                                      |                                                                                                    | 1-F                                                                                                    | DARJJ<br>B                                                                                                    | 品                                       | 1883                                                                                      | TEL.03-11<br>教育 納息3                                                                                                    | 11≕1111 FA⁄<br>1919 ¥666                                                                                                    | 00-2222-222<br>余額                                                                             | 2 摘要                                                                                                    |                    |
| * 111012 ギュウバラスライス                                                                                                    | 10.00 Kg                                                                                                    | 10.00 Kg                                                                                                    | 900.00                                                                                                    | 9,000                                                                                                    | 200200                                     |                            |                                      | *                                                                                                    | 111012 # 5 5 //5                                                                                                    | -13                                                                                                    | 171                                     | 1                                                                                         | 100 Kr 10                                                                                                    | 00 Ke 1 800                                                                                                    | 0 1800                                                                                        | 0                                                                                                    |                    |
| * 11/20                                                                                                    | 20.00 Kg                                                                                                    | 20.00 Kg                                                                                                    | 3,000.00                                                                                                    | 60,000                                                                                                    |                                            |                            |                                      |                                                                                                    | 111/05 # 10/2/2                                                                                                    | 24月十曜                                                                                                    |                                         |                                                                                           | 100 Kg 20                                                                                                    | оне 1,000<br>10 Ke 3,000                                                                                                    | 0 60.00                                                                                       | 0                                                                                                    |                    |
| * 1 2009 79D - 7                                                                                                    | 5.00 Kg                                                                                                    | 5.00 Kg                                                                                                    | 240.00                                                                                                    | 1,200                                                                                                    |                                            |                            |                                      |                                                                                                    | 1 2009 2/201- 2                                                                                                    | 7                                                                                                    |                                         |                                                                                           | 100 Kr 5                                                                                                    | оке 1190                                                                                                    | 0 595                                                                                         | 0                                                                                                    |                    |
| 511001-2-0F-7-5-78-50                                                                                                    | 10.00本                                                                                                    | 10.00本                                                                                                    | 2,130.00                                                                                                    | 21,300                                                                                                    |                                            |                            |                                      |                                                                                                    | 8511054 5-01-7-                                                                                                    | ラ/赤750                                                                                                    |                                         | 1                                                                                         | 0.00 zk 10                                                                                                    | 00 本 2.130                                                                                                    | 0 21.30                                                                                       | 0                                                                                                    |                    |
| 511066 シャトーカルボニュー赤831700                                                                                                    | 20.00本                                                                                                    | 20.00 本                                                                                                    | 4,000.00                                                                                                    | 80,000                                                                                                    |                                            |                            |                                      |                                                                                                    | 8511066 シャトーカル                                                                                                    | ルボニュー赤83\750                                                                                                    |                                         | 3                                                                                         | 0.00 2 20                                                                                                    | 00本 4,000                                                                                                    | 0 80.00                                                                                       | 0                                                                                                    |                    |
|                                                                                                    |                                                                                                    |                                                                                                    |                                                                                                    |                                                                                                    |                                            |                            |                                      |                                                                                                    |                                                                                                    |                                                                                                    |                                         |                                                                                           |                                                                                                    |                                                                                                    |                                                                                               |                                                                                                    |                    |
| 802<br>2014 (1918)                                                                                                    |                                                                                                    | 1                                                                                                    | 伝票合計                                                                                                    | 171,500                                                                                                    | 101,300<br>70,200                          |                            |                                      |                                                                                                    |                                                                                                    |                                                                                                    |                                         |                                                                                           |                                                                                                    | 伝票合                                                                                                    | 185.25                                                                                        | 0 101,300                                                                                                    |                    |
|                                                                                                    |                                                                                                    |                                                                                                    |                                                                                                    |                                                                                                    |                                            |                            |                                      | 軽調                                                                                                    | (*)通(#)                                                                                                    |                                                                                                    |                                         |                                                                                           |                                                                                                    | 活会会                                                                                                    | 16.04                                                                                         | 10130                                                                                                    |                    |
| 合計欄 上段通常、中段、編減、下段、編3                                                                                                    | 8                                                                                                    |                                                                                                    | ᆇᄆ                                                                                                    | JIH:                                                                                                    | 5.57                                       |                            | =+;/++                               | <+++                                                                                                    |                                                                                                    |                                                                                                    | 娄 由序级                                   | et Tre-1810                                                                               |                                                                                                    |                                                                                                    | - 10,04                                                                                       | 6 IBB(GW                                                                                                    |                    |
|                                                                                                    | 、振り込みとさせ                                                                                                    | $\overline{\mathbf{U}}$                                                                                                    | 冏吅                                                                                                    | のかた                                                                                                    | ぞいつ                                        | グにより記り                     | ラルりご                                 | ェエタ。                                                                                                    |                                                                                                    |                                                                                                    | (古法·御封                                  | - 地安口底へ低い3                                                                                | ふしかけプロック                                                                                                    | ****                                                                                                    | 202.03                                                                                        | o anticitione                                                                                                    |                    |
|                                                                                                    |                                                                                                    |                                                                                                    |                                                                                                    |                                                                                                    |                                            |                            |                                      |                                                                                                    |                                                                                                    |                                                                                                    | In 17 - 161 * 1                         | 1 P P P P P P P P P P P P P P P P P P P                                                   | のとさせていり                                                                                                    | 1203 9 x                                                                                                    |                                                                                               |                                                                                                    |                    |
| 主) 2019 年9月30 日までは 標準税率8 % で表示されます。                                                                                                    |                                                                                                    | 코                                                                                                    | 调带                                                                                                    | 理税1                                                                                                    | 0%                                         | ★ 転演員                      | 里稻 8 %                               | ( # \$                                                                                                    | 又冯垟罟                                                                                                    | 80%                                                                                                    |                                         |                                                                                           |                                                                                                    |                                                                                                    |                                                                                               |                                                                                                    |                    |
| 注)2019年8月30日までは <b>標準税率</b> 3%で表示されます。                                                                                                    |                                                                                                    | 空                                                                                                    | 通常                                                                                                    | 課税                                                                                                    | 0%                                         | * 軽減詞                      | 果税8%                                 | 5 # 約                                                                                                    | 圣過措置                                                                                                    | 18%                                                                                                    |                                         |                                                                                           |                                                                                                    |                                                                                                    |                                                                                               |                                                                                                    |                    |
| 2)2010年9月30日までは <b>勝男校</b> 年4%で養示されます。<br>                                                                                                    |                                                                                                    | 空                                                                                                    | 通常                                                                                                    | 課税                                                                                                    | 0%<br>**                                   | <mark>* 軽減</mark> 語        | <mark>果税8%</mark>                    | 5 # 約                                                                                                    | <mark>圣過措置</mark>                                                                                                    | <mark>t8%</mark>                                                                                                    |                                         |                                                                                           |                                                                                                    |                                                                                                    |                                                                                               |                                                                                                    |                    |
| 2)2019年6月30日までは <b>得見祝年</b> 3%で表示されます。<br>                                                                                                    |                                                                                                    | <u>空</u>                                                                                                    | 通常                                                                                                    | <mark>課税1</mark>                                                                                                    | 0%<br><sub>空類</sub>                        | <mark>* 軽減</mark> i        | <mark>果税8%</mark>                    | 5 <b>#</b> 約<br><sub>ホテ</sub>                                                                                                | <mark>圣過措置</mark>                                                                                                    | 8%                                                                                                    |                                         |                                                                                           |                                                                                                    | 受領職                                                                                                    | 快収                                                                                            |                                                                                                    |                    |
| 2)2019年9月30日までは <b>勝単勝</b> 年5%で表示されます。<br>                                                                                                    | 伝票                                                                                                    |                                                                                                    | 通常<br><sup>愛練確認</sup>                                                                                                    | <sup></sup> 課税1                                                                                                    | <mark>0%</mark><br><sup>空頑</sup>           | <mark>* 軽減</mark> 語        | <mark>果税8%</mark>                    | 5 <b>#</b> 紙                                                                                                    | <mark>圣過措置</mark><br>                                                                                                    | 8%                                                                                                    | 納                                       | 品 伝                                                                                       | 票                                                                                                    | 受領確。                                                                                                    | ! 検収                                                                                          | 受領                                                                                                    |                    |
| )2019年9月20日までは <b>建築税</b> 率3%で表示されます。<br>                                                                                                    | 伝 票                                                                                                    |                                                                                                    |                                                                                                    | 課税 <sup>1</sup>                                                                                                    | 0%<br><sup>受損</sup>                        | <mark>* 軽減</mark> 語        | <mark>果税8%</mark>                    | <mark>5 # 約</mark><br><sup>水テ.</sup>                                                                                         |                                                                                                    | 18%<br>()                                                                                                    | <br>約                                   | 品 伝                                                                                       | <br>票<br>オリューゴコ                                                                                                    |                                                                                                    | · 検収                                                                                          |                                                                                                    |                    |
| 2019年9月20日までは <b>建築税</b> 年3%で表示されます。<br>                                                                                                    | 伝 票<br>オリ<br>至誕<br>〒11                                                                                                    | - 空<br>(<br>- ブコーポレ<br>番号:T1-2345<br>00-0042 利爆                                                                                                    |                                                                                                    | <b>課税1</b>                                                                                                    | <mark>0%</mark><br><sup>受預</sup>           | * 軽減語                      | <mark>果税8%</mark>                    | 5 # 船<br><sup>ホテ.</sup>                                                                                                    |                                                                                                    | 18%<br>                                                                                                    |                                         | 品 伝                                                                                       | 票<br>オリーブフ<br>登録番号:F                                                                                                    | <mark>受領確:</mark><br>一ズ(株)E (55<br>0456123789                                                                                                    | 9)                                                                                            | 受領                                                                                                    |                    |
| 2019年9月20日までは <b>建築保</b> 年5%で変示されます。<br>                                                                                                    | 伝 票<br>ガリ<br><sup>登録</sup><br>701<br>OC                                                                                                    | - <b>空</b><br>- ブコーボレ<br>番号:T1-2345<br>50-0042 札幌                                                                                                    | 通常<br>- ション (00<br>5-5678-9999)<br>は市〇〇区(C                                                                                                    | 課税1<br>1棟取<br>1<br>1棟取<br>1<br>1棟取<br>1<br>1棟取<br>1<br>1<br>1棟取<br>1<br>1<br>1<br>1                                                                                                    | 0%<br><sup>受預</sup>                        | * 軽減i                      | 果税8%                                 |                                                                                                    | 上<br>上<br>オリーブ東京<br>編号:007118<br>EH: 2022/10/14                                                                                                    | 18%<br>                                                                                                    | (2002/10/2<br>)<br>日:2022/10/2          | 品 伝                                                                                       | 票<br>オリーブフ<br>登録番号.F<br>〒011-111                                                                                                    | <b>受換職</b><br>一ズ(株)E (55<br>0455123789<br>1 札根市中山                                                                                                    | 5)                                                                                            | <br>受領                                                                                                    |                    |
| 2019年9月30日までは <b>課単税</b> 率3%で表示されます。<br>                                                                                                    | 伝 票<br>オリ<br>登録<br>〒00<br>OC<br>TEL:                                                                                                    |                                                                                                    |                                                                                                    | 課税1 ○ ○ <td>0%<br/><sup>愛練</sup></td> <td>* 軽減詞<br/>め場合</td> <td><del>累税8%</del></td> <td>5 <b># 糸</b><br/>ホテ.<br/>太五<br/>伝義編編</td> <td></td> <td>18%<br/>( )<br/>( )<br/>( )<br/>( )<br/>( )<br/>( )<br/>( )<br/>( )<br/>( )<br/>( )</td> <td>納<br/>望日:2022/10//<br/>日:</td> <td>品 伝<br/>(2)税区</td> <td></td> <td>② 鏡 確認     ② 鏡 確認     ③     ③     ③     ③     ⑤     □     □     □     □     □     □     □     □     □     □     □     □     □     □     □     □     □     □     □     □     □     □     □     □     □     □     □     □     □     □     □     □     □     □     □     □     □     □     □     □     □     □     □     □     □     □     □     □     □     □     □     □     □     □     □     □     □     □     □     □     □     □     □     □     □     □     □     □     □     □     □     □     □     □     □     □     □     □     □     □     □     □     □     □     □     □     □     □     □     □     □     □     □     □     □     □     □     □     □     □     □     □     □     □     □     □     □     □     □     □     □     □     □     □     □     □     □     □     □     □     □     □     □     □     □     □     □     □     □     □     □     □     □     □     □     □     □     □     □     □     □     □     □     □     □     □     □     □     □     □     □     □     □     □     □     □     □     □     □     □     □     □     □     □     □     □     □     □     □     □     □     □     □     □     □     □     □     □     □     □     □     □     □     □     □     □     □     □     □     □     □     □     □     □     □     □     □     □     □     □     □     □     □     □     □     □     □     □     □     □     □     □     □     □     □     □     □     □     □     □     □     □     □     □     □     □     □     □     □     □     □     □     □     □     □     □     □     □     □     □     □     □     □     □     □     □     □     □     □     □     □     □     □     □     □     □     □     □     □     □     □     □     □     □     □     □     □     □     □     □     □     □     □     □     □     □     □     □     □     □     □     □     □     □     □     □     □     □     □     □     □     □     □     □     □     □     □     □     □     □     □     □     □     □     □     □     □     □     □     □     □     □     □     □     □     □     □     □     □     □     □     □     □     □     □     □     □     □     □     □     □</td> <td></td> <td>。<br/>の場</td> <th></th>                                                                                                    | 0%<br><sup>愛練</sup>                        | * 軽減詞<br>め場合               | <del>累税8%</del>                      | 5 <b># 糸</b><br>ホテ.<br>太五<br>伝義編編                                                                                            |                                                                                                    | 18%<br>( )<br>( )<br>( )<br>( )<br>( )<br>( )<br>( )<br>( )<br>( )<br>( )                                                                                                    | 納<br>望日:2022/10//<br>日:                 | 品 伝<br>(2)税区                                                                              |                                                                                                    | ② 鏡 確認     ② 鏡 確認     ③     ③     ③     ③     ⑤     □     □     □     □     □     □     □     □     □     □     □     □     □     □     □     □     □     □     □     □     □     □     □     □     □     □     □     □     □     □     □     □     □     □     □     □     □     □     □     □     □     □     □     □     □     □     □     □     □     □     □     □     □     □     □     □     □     □     □     □     □     □     □     □     □     □     □     □     □     □     □     □     □     □     □     □     □     □     □     □     □     □     □     □     □     □     □     □     □     □     □     □     □     □     □     □     □     □     □     □     □     □     □     □     □     □     □     □     □     □     □     □     □     □     □     □     □     □     □     □     □     □     □     □     □     □     □     □     □     □     □     □     □     □     □     □     □     □     □     □     □     □     □     □     □     □     □     □     □     □     □     □     □     □     □     □     □     □     □     □     □     □     □     □     □     □     □     □     □     □     □     □     □     □     □     □     □     □     □     □     □     □     □     □     □     □     □     □     □     □     □     □     □     □     □     □     □     □     □     □     □     □     □     □     □     □     □     □     □     □     □     □     □     □     □     □     □     □     □     □     □     □     □     □     □     □     □     □     □     □     □     □     □     □     □     □     □     □     □     □     □     □     □     □     □     □     □     □     □     □     □     □     □     □     □     □     □     □     □     □     □     □     □     □     □     □     □     □     □     □     □     □     □     □     □     □     □     □     □     □     □     □     □     □     □     □     □     □     □     □     □     □     □     □     □     □     □     □     □     □     □     □     □     □     □     □     □     □     □     □     □     □     □     □     □     □     □     □     □     □     □     □     □     □     □     □     □     □     □     □     □                                                                                                    |                                                                                               | 。<br>の場                                                                                                    |                    |
| 2019年9月30日までは <b>建築税</b> 年3%で表示されます。<br>                                                                                                    | 伝 票<br>オリ<br>登録<br>〒00<br>OC<br>TEL:<br><b>発注数</b> 章                                                                                                    |                                                                                                    | 通常<br><sup>夏</sup><br><sup>夏</sup><br><sup>1</sup><br><sup>1</sup><br><sup>1</sup><br><sup>1</sup><br><sup>1</sup><br><sup>1</sup><br><sup>1</sup><br><sup>1</sup>                                                                                                    | 課税1<br>***<br>***<br>***<br>分が1                                                                                                    | 0%<br><sup>空源</sup><br>. 課和                | * 軽減詞<br>めの場合              | <u>果税8%</u>                          | 5 # 糸<br><sup>-</sup><br>ホテ.<br>広環<br>強納                                                                                     | <mark>と過措置</mark><br>ル煌<br>電号:007118<br>電号:002/10/14<br>洗0401 フレンチ <br>コート <sup>*</sup>                                                                                                    | 138% 1394 1395 1395 1                                                                                                    | 納<br>望日:2022/10/1<br>日:<br>時            | 品 伝<br>(2)税区<br>(/                                                                        | 票<br>オリーブフ<br><sup>変録豊号F</sup><br>三011-111<br><b>分が</b>                                                                                                    |                                                                                                    | · • • • • • • • • • • • • • • • • • • •                                                       | <sup>愛顔</sup><br>の場                                                                                                    |                    |
| 2019年9月20日までは課事後年3%で支売されます。<br>・・・ 北佐                                                                                                    | 伝 票<br>オリ<br>登録<br>〒00<br>〇〇〇<br>王臣に<br><b>発注教皇</b><br>1000 Kg                                                                                                    | -ブコーボレ<br>-ブコーボレ<br>部号-TJ-2345<br>部号-TJ-2345<br>日<br>2010<br>2010<br>2010<br>10<br>2010<br>10<br>10<br>10<br>10<br>10<br>10<br>10<br>10<br>10<br>10<br>10<br>10                                                                                                    | 通常<br><sup>空神聖</sup><br><sup>-ション(00)</sup><br>は市のOEC<br>税区(<br>伝票)                                                                                                    | 課税 <sup>1</sup><br><sup>1900</sup><br><sup>1910</sup><br><sup>191</sup><br><sup>1910</sup><br><sup>1910</sup> | 10%<br><sup>室:::</sup><br>. 課税<br>销費税      | * 軽減詞<br>め<br>の場合<br>計算しない | 果税8%                                 | 5 # 糸<br>赤テ.<br>広調<br>総価                                                                                                    | <mark>と過措置</mark><br>ル増<br>= ルオリーブ東京<br>番号:007118<br>= 2022/10/14<br>3年・1<br>→ 11110(2 ギュウ/55                                                                                                    | (加中<br>(約品税)<br>(約品税)<br>(約品)<br>(約品税)<br>(約品)<br>(約品)<br>()     ()     ()     ()     ()     ()     ()     ()     ()     ()     ()     ()     ()     ()     ()     ()     ()     ()     ()     ()     ()     ()     ()     ()     ()     ()     ()     ()     ()     ()     ()     ()     ()     ()     ()     ()     ()     ()     ()     ()     ()     ()     ()     ()     ()     ()     ()     ()     ()     ()     ()     ()     ()     ()     ()     ()     ()     ()     ()     ()     ()     ()     ()     ()     ()     ()     ()     ()     ()     ()     ()     ()     ()     ()     ()     ()     ()     ()     ()     ()     ()     ()     ()     ()     ()     ()     ()     ()     ()     ()     ()     ()     ()     ()     ()     ()     ()     ()     ()     ()     ()     ()     ()     ()     ()     ()     ()     ()     ()     ()     ()     ()     ()     ()     ()     ()     ()     ()     ()     ()     ()     ()     ()     ()     ()                                                                                                         | 納<br>望日:2022/10/<br>日:<br>時             | 品 伝<br>② 税区<br>伝票                                                                         |                                                                                                    | <sup>- ズ(株)</sup> と(ss<br>0456123789<br>1318日本中国<br>5.課税<br>こ税率                                                                                                    | □<br>■<br>■<br>●<br>●<br>●<br>●<br>●<br>●<br>●<br>●<br>●<br>●<br>●<br>●<br>●                  | で<br>の場<br>り<br>費税                                                                                                    | <br>               |
| 2001年9月20日までは尊単発や5%でを示されます。<br>テルゼ                                                                                                    | 伝 票<br>オリ<br>登録<br>〒00<br>てEL<br><b>羽注教会</b><br>1000 Kg<br>2000 Kg                                                                                                    | 空<br>- ブコーボレ<br>● 号:TI-2345<br>50-0042 札幌                                                                                                    | 通常<br><sup>空拥唱初</sup><br>->=>>>>>>>>>>>>>>>>>>>>>>>>>>>>>>>>>>>                                                                                                    | 課税「<br><sup>198</sup><br>の<br>て<br>目<br>の<br>分<br>が<br>1<br>ご<br>と<br>洋                                                                                                    | 10%<br><sup>호爾</sup><br>. 課税<br>資費税        | * 軽減語<br>説の場合<br>結計算しない    | <mark>果税8%</mark>                    | 5 # 舱<br>                                                                                                    | <b>という<br/>をいわしーブ東京</b><br>番号:007118<br>田:2022/10/14<br>巻:0011 フレンチ1<br>コード<br>1111002 ギュウク23                                                                                                    | 18% 18% <td>納<br/>望日:2022/10/<br/>日:<br/>時</td> <td>品 伝<br/>② 税区<br/>伝票</td> <td>票<br/>オリーブブ<br/>室は曲号f<br/>ろか<br/>ごと(</td> <td>-ズ(神)E(ss<br/>0455123759)<br/>5.課税<br/>こ税率</td> <td>·<br/>·<br/>·<br/>·<br/>·<br/>·<br/>·<br/>·<br/>·<br/>·<br/>·<br/>·<br/>·<br/>·<br/>·<br/>·<br/>·<br/>·<br/>·</td> <td>・</td> <th><br/>合<br/>計算する</th>                                                                                                    | 納<br>望日:2022/10/<br>日:<br>時             | 品 伝<br>② 税区<br>伝票                                                                         | 票<br>オリーブブ<br>室は曲号f<br>ろか<br>ごと(                                                                                                    | -ズ(神)E(ss<br>0455123759)<br>5.課税<br>こ税率                                                                                                    | ·<br>·<br>·<br>·<br>·<br>·<br>·<br>·<br>·<br>·<br>·<br>·<br>·<br>·<br>·<br>·<br>·<br>·<br>·   | ・                                                                                                    | <br>合<br>計算する      |
| 2019年9月30日までは毎年月年45%で表示されます。<br>かルビーンプ友方 御中<br>素香号:007117 約品希望日:2022/10/14<br>注目:2022/10/13 約品日:<br>品た0401フレンチレストラン<br>1-1* 第ムクバラスライス<br>4 111102 ギムクバラスライス<br>4 111102 デムクジスキ用十種<br>111103 フロース                                                                                                    | 伝 票<br>オリ<br>登録<br>〒010<br>〇〇<br>王EL:<br><b>羽注教堂</b><br>1000 Kg<br>2000 Kg<br>5000 Kg                                                                                                    | 空<br>- ブコーボレ<br>番号:T1-2345<br>500-0042 札幌<br>500 Kg                                                                                                    | 通常<br><sup>2 頒</sup><br><sup>- ション (00<br/>- ション (00<br/>- ))<br/>- ション (00<br/>- ション (00<br/>- )</sup> | 課税「<br><sup>198</sup> 取<br>の<br>か<br>行<br>の<br>が<br>1,200<br>(1,200<br>(1,200)                                                                                                    | 10%<br><sup>室</sup><br>. 課税<br>資費税         | * 軽減i<br>め場合<br>は計算しない     | 果税8%<br><mark>\。</mark>              | 5 # 糸<br>ホテ<br>本豆<br>医調<br>細胞<br>目<br>・<br>・<br>・<br>・<br>・<br>・<br>・<br>・<br>・<br>・<br>・<br>・<br>・<br>・<br>・<br>・<br>・<br>・ | <b>というしまた というしまた にしていたいます にしていたいます にていたいます にていたいますすす   <b>にていたいますすすす   <b>にていたいますすすす</b></b></b>                                                                                                    | (1) (1) (1) (1) (1) (1) (1) (1) (1) (1)                                                                                                    | 納<br>望日:2022/10/<br>日:<br>              | 品 伝<br>2 税区<br>伝票                                                                         | 票<br>オリージフ<br>登録番号デ<br>ひか<br>こと<br>100Ke 20<br>500Ks 5                                                                                                    | -ズ(株)と(ss<br>)456123783<br>1418年10月<br>5.課税<br>こ税率<br>001年 0000<br>001年 1,180                                                                                                    | ·<br>·<br>·<br>·<br>·<br>·<br>·<br>·<br>·<br>·<br>·<br>·<br>·<br>·<br>·<br>·<br>·<br>·<br>·   |                                                                                                    | <br>合<br> <br>計算する |
| b2010年9月30日までは毎年月4年344で表示されます。<br>テルビン・フェンスロシーブ東京 御中<br>素量号:007117 約品希望日:2022/10/14<br>注日:2022/10/18 約品日:<br>読た:0401 フレンチレストラン<br>111102 ギュクパラスライス<br>111102 ギュクパラスライス<br>111102 ギュクパラスライス<br>111102 ジョース<br>31104 シャト・フラル清700                                                                                                    | 伝 票<br>オリ<br>293<br>〒01<br>〇〇〇<br>下EL:<br>79 <b>注数堂</b><br>1000 kg<br>2000 kg<br>5.00 kg<br>1000 kg                                                                                                    | - ブコーボレ<br>曲号:T1-2345<br>500-042 札幌<br>10000 本<br>10000 本                                                                                                    | 通常<br><sup>2 · · · · · · · · · · · · · · · · · · ·</sup>                                                                                                    | 課税1<br>****<br>かT目のの<br>分が1<br>ごと洋<br>1,200                                                                                                    | 10%<br><sup>室播</sup><br>. 課和<br>資費税        | * 軽減詞<br>説の場合<br>結計算しない    | 果税8%<br><mark>\。</mark>              | 5 # 約<br>小テ<br>法テ<br>(伝導)<br>納品<br>1 •<br>2 •<br>4                                                                           | <b>というけいですまた</b><br>また。<br>たたましの7118<br>田子: 007118<br>田子: 0072718<br>田子: 0072718<br>田子: 0072718<br>田子: 0072718<br>田子: 0072718<br>田子: 0072718<br>田子: 0072718<br>田子: 0072718<br>田子: 0072718<br>田子: 0072718<br>田子: 0072718<br>田子: 0072718<br>田子: 0072718<br>田子: 0072718<br>田子: 0072718<br>田子: 0072718<br>田子: 0072718<br>田子: 0072718<br>田子: 0072717<br>日11102<br>オロク: 07270-<br>351104<br>タンロー- 2507-<br>351104<br>タンロー- 2507-<br>351104<br>タンロー- 2507-<br>351104<br>タンロー- 2507-<br>351104<br>日1105<br>日子: 00727-<br>351104<br>日子: 00727-<br>351104<br>日子: 00727-<br>351 | (個字)<br>(前品報)<br>(以下う)<br>(前品)<br>(以下う)<br>(前品)<br>(前品)<br>(前品)<br>(前品)<br>(前品)<br>(前品)<br>(前品)<br>(前品                                                                                                    | 部<br>望日:2022/10/<br>日:<br>時             |                                                                                           | 栗<br>オリーブフ<br>登録番号F<br>テロリージリ<br>(<br>ひとし<br>(<br>2000年 20<br>(<br>2000年 20<br>(<br>2000年 20<br>(<br>2000年 10                                                                                                    | 一ズ(株)と(ss<br>2456123789<br>1.11(株主内和)<br>5.課税<br>こ税率<br>2014年 0.000<br>2014年 0.000<br>2014年 0.000<br>2015年 1.180<br>001年 1.180                                                                                                    | · · · · · · · · · · · · · · · · · · ·                                                         |                                                                                                    | <br>合<br>計算する      |
| b)2010年9月30日までは毎年月4年941で表示されます。<br>テルゼリーブ東京 御中<br>要看:007117 約品希望日:2022/10/14<br>注日:2022/10/18 約 品日:<br>注日:2022/10/18 約 品日:<br>注目:2022/10/18 約 品日:<br>注目:2022/10/18 約 品目:<br>注目:2022/10/18 約 品日:<br>注目:2022/10/18 約 品日:<br>注目:2022/10/18 約 品目:<br>注目:2022/10/18 約 品目:<br>注目:2022/10/18 約 品目:<br>注目:2022/10/18 約 品目:<br>注目:2022/10/18 約 品目:<br>注目:2022/10/18 約 品目:<br>注目:2022/10/18 約 品目:<br>注目:2022/10/18 約 品目:<br>注目:2022/10/18 約 品目:<br>注目:2022/10/18 約 品目:<br>注目:2022/10/18 約 品目:<br>注目:2022/10/18 約 名目:<br>注目:2022/10/18 約 名目:<br>注目:2022/10/18 約 名目:<br>注目:2022/10/18 約 名目:<br>注目:2022/10/18 約 名目:<br>注目:2022/10/18 約 名目:<br>注目:2022/10/18 約 名目:<br>注目:2022/10/18 約 名目:<br>注目:2022/10/18 約 名目:<br>注目:2022/10/18 約 名目:<br>注目:2022/10/18 約 10 10 10 10 10 10 10 10 10 10 10 10 10                                                                                                    | 伝 栗<br>オリ<br>マロ<br>マロ<br>マロ<br>マロ<br>マロ<br>マロ<br>マロ<br>マロ<br>マロ<br>マロ<br>マロ<br>マロ<br>マロ                                                                                                    | - ブコーボレ<br>曲号:T1-2345<br>500-0042 札幌<br>1000本<br>2000本                                                                                                    | 通常<br><sup>2 振興記</sup><br>- 5578-339<br>- 5578-339<br>- 5578-339<br>- 5578-339<br>- 5578-339<br>- 578-339<br>- 5                                                                                                    | 課税1<br>****<br>****<br>****<br>****<br>****<br>*****<br>******                                                                                                    | 10%<br><sup>室播</sup><br>. 課和<br>資費税        | * 軽減詞<br><sup> </sup>      | 果税8%<br><mark>\。</mark>              | 5 # 統<br>ホテ.<br>た豆<br>(公司<br>(公司<br>(公司<br>(公司<br>(公司<br>(公司<br>(公司<br>(公司<br>(公司<br>(公司                                     | と 、 、 、 、 、 、 、 、 、 、 、 、 、 、 、 、 、 、                                                                                                    | (1) (1) (1) (1) (1) (1) (1) (1) (1) (1)                                                                                                    | 謝<br>聖日:2022/10/<br>日: []<br>時          | 品 伝<br>② 税区<br>伝票                                                                         | 栗<br>オリージフ<br>登録番号F<br>テロリージリ<br>ひのびを<br>2000年<br>2000年<br>2000<br>2000<br>200<br>2000<br>2000<br>2000<br>2000<br>2000<br>2000<br>2000<br>2000<br>2000<br>2000<br>2000<br>2 | - ズ(株)E (ss<br>- ズ(株)E (ss<br>- ズ(<br>- ズ(<br>- | · · · · · · · · · · · · · · · · · · ·                                                         | <sup>変額</sup><br>の場<br>当費税                                                                                                    | <br>合<br>計算する<br>┃ |
| は)2019年9月20日までは <b>勝単税</b> 49%で後示されます。<br>テル接<br>ホー・・・・・・・・・・・・・・・・・・・・・・・・・・・・・・・・・・・・                                                                                                    | 伝 栗<br>オリ<br>マの<br>マの<br>てに<br><b>羽注教皇</b><br>1000 kg<br>2000 kg<br>1000 kg<br>2000 kg                                                                                                    |                                                                                                    | 通常<br>2 · · · · · · · · · · · · · · · · · · ·                                                                                                    | 課税<br>****<br>****<br>かず<br>の<br>かが<br>1.200<br>21.300<br>****                                                                                                    | 10%<br><sup>室和</sup><br>. 課税<br>資費税<br>2   | * 軽減詞                      | 果税8%<br><mark>\。</mark>              | 5 # 舱<br>ホテ.<br>左豆<br>(安理3)<br>約5<br>1 +<br>4<br>5<br>6                                                                      | よい<br>ない<br>ない<br>ひ                                                                                                    | 御中     納品能     納品     和     和     和     和     和     和     和     和     和     和     和     和     和     和     和     和     和     和     和     和     和     和     和     和     和     和     和     和     和     和     和     和     和     和     和     和     和     和     和                                                                                                    | 왕<br>왕<br>말 : 2022/12/<br>응<br>가        | 品 伝<br>2 税区<br>広票<br>1<br>1                                                               | 票<br>オリージア<br>登録量号F<br>分が<br>ごと(<br>1000k 8<br>1000k 8<br>10                                                                                                    | ・              ・              ・              ・              ・              ・              ・              ・              ・              ・              ・              ・              ・              ・              ・               ・              ・              ・              ・・              ・              ・              ・              ・              ・・              ・・・・・・・              ・・・・・・・・・・・・・・・・・・・・・・・・・                                                                                                    | E #₩X<br>S)<br>E TELESE<br>C 二<br>C 二<br>C 二<br>C 二<br>C 二<br>C 二<br>C 二<br>C 二<br>C 二<br>C 二 | 。<br>の場<br>う<br>う<br>う<br>う<br>う                                                                                                    | 合<br>計算する          |
| は 2)2010年9月30日までは <b>要単現な49</b> で0巻示されます。<br>テルゼ<br>テルゼ<br>ボカ 品<br>ボカ 品<br>ボカ 品<br>ボカ 品<br>ボカ 品<br>ボカ 品<br>ボカ 品<br>ボカ 品<br>ボカ 品<br>ボカ 品<br>ボカ 品<br>ボカ 品<br>ボカ 品<br>ボカ 品<br>ボカ 品<br>ボカ 品<br>ボカ に<br>ボカ に<br>ボカ の<br>ボカ の<br>ボカ の<br>ボカ の<br>ボカ の<br>ボカ の<br>ボカ の<br>ボカ の<br>ボカ の | 伝 栗<br>オリ<br>ぞり<br>つし<br>つこ<br>マレ<br>でり<br>つこ<br>マレ<br>マレ<br>マレ<br>マレ<br>マレ<br>マレ<br>マレ<br>マレ<br>マレ<br>マレ<br>マレ<br>マレ<br>マレ                                                                                                    | - デコーボレ<br>量号TT-2345<br>00-0042 札壊<br>00-0042 札壊<br>1000本<br>2000本                                                                                                    | 通常<br>호音<br>-ション (00)<br>-ション (00)<br>-ション (0)<br>-ション (0)<br>-ション (0)<br>-ション (0)<br>-ション (0)<br>-ション (0)<br>-ション (0                                                                                                    | 課税<br>****<br>*****<br>*****<br>*****<br>*****<br>*****<br>*****<br>*****<br>*****<br>*****<br>*****<br>******                                                                                                    | 0%<br><sup>室</sup><br>. 課和<br>資費税<br>2     | * 軽減詞<br>弟 の場合<br>結計算しない   | 果税8%<br><mark>\。</mark>              | 5 # 統<br>ホテ.<br>本豆<br>袋型<br>約品<br>1 *<br>1 *                                                                                 |                                                                                                    | (調理) (約品前) (約品前) (1) (1) </td <td>割<br/>調<br/>日:2022/14/<br/>日:2022/14/<br/>時</td> <td>品 伝<br/>2 税区<br/>て 第<br/>1<br/>3</td> <td>票<br/>オリージブ<br/>室建量号F<br/>ひと<br/>(<br/>ひと)<br/>000kg 5<br/>000kg 5<br/>000kg</td> <td></td> <td>· • • • • • • • • • • • • • • • • • • •</td> <td>● <sup>10,300</sup></td> <th><br/>計算する</th> | 割<br>調<br>日:2022/14/<br>日:2022/14/<br>時 | 品 伝<br>2 税区<br>て 第<br>1<br>3                                                              | 票<br>オリージブ<br>室建量号F<br>ひと<br>(<br>ひと)<br>000kg 5<br>000kg 5<br>000kg                                                                                                    |                                                                                                    | · • • • • • • • • • • • • • • • • • • •                                                       | ● <sup>10,300</sup>                                                                                                    | <br>計算する           |
| ま)2019年9月30日までは <b>勝急税</b> 49%で後示されます。<br>テルゼ<br>ホー・ボー・ボー・ボー・ボー・ボー・ボー・ボー・ボー・ボー・ボー・ボー・ボー・ボー                                                                                                    | 伝 栗<br>オリ<br>登録<br>〒010<br>〇〇<br>下日日<br>第2280年<br>1000年<br>3000年<br>1000年                                                                                                    | 空<br>- ブコーボレ<br>量号:11-2345<br>30-0042 札像<br>40<br>- ブコーボレ<br>- ジコーボレ<br>- ボレー<br>- ジョーボレ<br>- ジョーボレ<br>- ジョーボレ<br>- ジョーボレ<br>- ジョーボレ<br>- ジョーボレ<br>- ジョーボレ<br>- ジョーボレ<br>- ジョーボレ<br>- ジョーボレ<br>- ジョーボレ<br>- ジョーボレ<br>- ジョーボレ<br>- ジョーボレ<br>- ジョーボレ<br>- ジョーボレ<br>- ジョーボレ<br>- ジョーボレ<br>- ジョーボレ<br>- ジョーボレ<br>- ジョーボレ<br>- ジョーボレ<br>- ジョーボレ<br>- ジョーボレ<br>- ジョーボレ<br>- ジョーボレ<br>- ジョーボレ<br>- ジョーズ<br>- ジョーズ<br>- ジョーズ<br>- ジョーズ<br>- ジョーズ<br>- ジョーズ<br>- ジョーボレ<br>- ジョーズ<br>- ジョーズ<br>- ジーズ<br>- ジョーズ<br>- ジョーズ<br>- ジョーズ<br>- ジョーズ<br>- ジーズ<br>- ジーズ<br>- ジー<br>- ジョー<br>- ジョーズ<br>- ジーズ<br>- ジョーズ<br>- ジーズ<br>- ジー<br>- ジョーズ<br>- ジョーズ<br>- ジーズ<br>- ジー<br>- ジョー<br>- ジョー<br>- ジョーズ<br>- ジョーズ<br>- ジー<br>- ジョー<br>- ジョー<br>- ジョー<br>- ジョー<br>- ジー<br>- ジョー<br>- ジョー<br>- ジョー<br>- ジョー<br>- ジョー<br>- ジョー<br>- ジョー<br>- ジー<br>- ジョー<br>- ジョー<br>- ジョー<br>- ジョー<br>- ジョー<br>- ジョー<br>- ジョー<br>- ジョー<br>- ジー<br>- ジョー<br>- ジョー<br>- ジョー<br>- ジョー<br>- ジョー<br>- ジョー<br>- ジョー<br>- ジョー<br>- ジョー<br>- ジョー<br>- ジョー<br>- ジョー<br>- ジー<br>- ジョー<br>- ジョー<br>- ジョー<br>- ジョー<br>- ジー<br>- ジョー<br>- ジ<br>- ジョー<br>- ジー<br>- ジー<br>- ジー<br>- ジー<br>- | 通常<br>2575年1000<br>55775-9592-9900<br>155775-9592-9900<br>155775-9592-9900<br>155775-9592-9900<br>155775-9592-9900<br>15575-9592-9900<br>15575-9502-9502<br>15575-9502-9502<br>15575-9502<br>15575-9502<br>1                                                                                                    | 課税<br>****<br>*****<br>*****<br>*****<br>*****<br>*****<br>*****<br>*****<br>*****<br>*****<br>*****<br>*****<br>******                                                                                                    | 10%<br><sup>空源</sup><br>. 課和<br>資費移<br>2   | * 軽減i                      | <mark>果税8%</mark><br><mark>\。</mark> | 5 # 糸<br>ホテ・<br>ホテ・<br>左                                                                                                    | よう     ない     ない                                                                                                    | (個本)<br>(前品報)<br>(前品報)<br>(前品)<br>(前品)<br>(前品)<br>(前品)<br>(前品)<br>(前品)<br>(前品)<br>(前品                                                                                                    | 納<br>望日:2022/10/<br>日:<br>時             | 品 伝<br>(2)税区<br>(左男<br>(1)<br>(1)<br>(1)<br>(1)<br>(1)<br>(1)<br>(1)<br>(1)<br>(1)<br>(1) | 栗<br>オリーブフ<br>空話番号F<br>エフリーリリ<br>ひの体 20<br>000本 20<br>000本 20                                                                                                    | 文(株)と(ss<br>) 450(2378)<br>11(2378)<br>11(2378)                                                                                                    | · · · · · · · · · · · · · · · · · · ·                                                         | ●<br>■<br>■<br>■<br>■<br>■<br>■<br>■<br>■<br>■<br>■<br>■<br>■<br>■                                                                                                    | <br>合<br>計算する<br>  |
| ま)2019年9月30日までは要要表年49%で表示されます。       テル塔     納 品       テル塔     納 品       マレイリーブ東京 御中     第品希望日:2022/10/14       第二番号:007/17     約品希望日:2022/10/14       23日:2022/10/13     約 品 日:       85:0401 アレノテレストラン     第合       * 111020 ギュウバラスライス     第合       * 111020 ギュウバラスライス     第       * 111020 ギュウバラスライス     311064       * 111020 ギュウバラスライス     311064       * 111020 ギョウシウキ用十署     *       * 111020 ボックシウキ用十署     *       * 111020 ボックシウキ用十署     *       * 111020 ボックシウキ用十署     *       * 111020 ボックシャーカルボニュー条83/780     *       * 111020 ジャー・フルボニュー条83/780     *       * 111020 ボョウック (新品希望日:2022/10/14)     *       * 111020 ボックシャー・フルボニュー条83/780     *       * 111020 ボョウック (新品希望日:2022/10/14)     *       * 111020 ボックシャー・フルボニュー条83/780     *       * 111020 ボョウック (新品希望日:2022/10/14)     *       * 111020 ジャー・フルボニュー条83/780     *       * 111020 ボョウック (新品希望日:2022/10/14)     *       * 111020 ボョウック (新品希望日:2022/10/14)     *       * 111020 ボョウック (新品希望日:2022/10/14)     *       * 111020 ボョウック (新品希望日:2022/14)     *       * 111020 ボョウック (新品希望日:2022/14)     *       * 111020 ボョウック (新品希望日:2022/14)     *       * 111020 ボョウック (新品希望日:2022/14)     *       * 1                                                                                                    | 伝 栗<br>オリ<br>変級<br>〒01<br>〇〇<br>丁EL<br>第32数量<br>1000 kg<br>2000 kg<br>2 |                                                                                                    | 通常<br><sup>夏</sup> ∰12<br>····································                                                                                                    | 課税<br>****<br>かTBCC<br>分が1<br>ごとジ<br>1,000<br>*0,000<br>*0                                                                                                    | 10%<br><sup>空源</sup><br>. 課和<br>(費秒<br>(2) | * 軽減詞<br><sup> </sup>      | <mark>果税8%</mark>                    | 5 # 約<br>ホテ.<br>本豆<br>(法導)<br>納品<br>1 •<br>•<br>•<br>•                                                                       | <b> とした                                  </b>                                                                                                    | (調査)                                                                                                    |                                         | 品 伝<br>2 税区<br>在<br>                                                                      | 栗<br>タ<br>全<br>建<br>ま<br>ま<br>ま<br>で<br>と<br>に<br>の<br>の<br>体<br>で<br>を<br>に<br>う<br>の<br>な<br>ま<br>の<br>で<br>と<br>に<br>う<br>の<br>い<br>し<br>い<br>い<br>つ<br>つ<br>つ<br>い<br>い<br>い<br>い<br>つ<br>つ<br>い<br>い<br>い<br>い<br>い<br>い<br>い<br>い<br>い<br>つ<br>つ<br>い<br>い<br>い<br>い<br>い<br>い<br>い<br>い<br>い<br>い<br>い<br>い<br>い                                                                                                    | 受領職           -ズ(株)Ess           ク458123789           141日日本           5.課税           ご税率           001を           002を           002                                                                                                    | · · · · · · · · · · · · · · · · · · ·                                                         | ●<br>「<br>の場<br>当費税<br>●<br>「<br>19.388<br>●<br>■<br>19.388<br>●<br>■<br>19.388<br>●<br>■<br>19.388<br>●<br>■<br>■<br>■<br>■<br>■<br>■<br>■<br>■<br>■<br>■<br>■<br>■<br>■ | 合<br>計算する          |

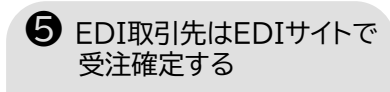

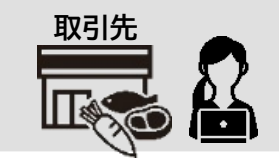

#### ■ Fパック EDIサイト 受注確定 ● 伝票入力で税区分 [1課税]

伝票ごと消費税計算しない。月計税率区分ごと消費税計算する。

| 百寨은 해요다                          | 100 M                         |                             |            | 1 # .~                                                                            |             |                 | 1   |                | W 88 ~           |             | ~       | RA I     |
|----------------------------------|-------------------------------|-----------------------------|------------|-----------------------------------------------------------------------------------|-------------|-----------------|-----|----------------|------------------|-------------|---------|----------|
| 07117 20221024                   | 40co++±0<br>2022/10/14 2      | セリーブコーポレーションル               | n<br>T     | 0001)                                                                             | <i>1</i> 0  |                 | 7   | レンチレストラ        | 51/1 0401)       |             | 1.58 PM | EZ 28    |
|                                  |                               | 1                           | 97 - 14    | 1                                                                                 |             |                 |     |                |                  |             |         |          |
| 施設名<br>Nテルオリーブ東京                 | 光汪担当者                         | 安注担当者                       | 1          |                                                                                   |             | *未入力*           |     |                | 受注一覧(未処理)        | 納品書印刷       | 受讨      | i 確定     |
| 定納品数が満たせず一<br>取引品目に合わせて税<br>商品CO | 部が後日納品になる<br>率区分を選択してく<br>商品名 | <u>5商品</u> には「繰越有」<br>、ださい。 | にチェッ発注数    | クをつ                                                                               | けてくだる<br>見積 | さい。購買で確認<br>納品数 |     | 越伝票(枝都<br>納品単位 | 番付き)を作成します<br>単価 | 。<br>金額     |         |          |
| 商品                               | 発注コメント<br>コメント(30文字入力         | 可)                          | 4          | (二)<br>1)<br>1)<br>1)<br>1)<br>1)<br>1)<br>1)<br>1)<br>1)<br>1)<br>1)<br>1)<br>1) | ŧ           | 賞味期眼            | #話有 |                | 產地               |             | R       | 率区分      |
| 1111012 ギュウバラス:                  | 512                           |                             | 10.00      | Kg                                                                                | 900.00      | 10.00           |     | Kg             | 900.00           | 9000        |         |          |
|                                  |                               |                             | *単佰変       | 更理由+                                                                              | ~           |                 |     |                |                  |             | 軽減      | ✔ (税率 8  |
| 1111025 ギュウタタキ用                  | 計勝                            |                             | 20.00      | Kg                                                                                | 3000.00     | 20.00           |     | Kg             | 3000.00          | 60000       |         |          |
|                                  |                               |                             | *単佰変       | 更理由+                                                                              | ~           |                 |     |                |                  |             | 軽減      | ✔ (脱率 8  |
| 1112009 ブタロース                    |                               |                             | 5.00       | Kę                                                                                | 240.00      | 5.00            |     | Kg             | 240.00           | 1200        |         |          |
| <b>1</b>                         | 비교스하                          | `1 =⊞∓∺                     | <u>መ</u> ቶ | <u>م</u> د                                                                        |             |                 |     |                |                  |             | 経通      | ✔ (税率 8  |
| 3511064 シャ 个                     | えにフリ                          | Ⅵ.祘忱                        | ودر 0      | 河口                                                                                | 1           | .00             |     | 本              | 2130.00          | 21300       |         |          |
| · · _                            | 伝票ごと                          | :消費税詞                       | 計算         | ïل                                                                                | ない          |                 |     |                |                  |             | 通常      | ✔ (税率 10 |
| 3511066 シャ                       |                               |                             |            | -                                                                                 | -           | .00             |     | 本              | 4000.00          | 80000       |         |          |
|                                  | _                             |                             |            |                                                                                   |             |                 |     |                |                  |             | 通常      | ✔ (税率 10 |
| (二百人)                            |                               | 171500                      |            |                                                                                   |             | 101300          |     |                | 伝票合計             | 171500      |         | 10130    |
| 64400                            |                               | 171500                      |            |                                                                                   |             | 70200           |     |                |                  |             |         |          |
|                                  | 38                            |                             | 22         |                                                                                   |             |                 |     |                |                  |             |         |          |
|                                  |                               |                             |            |                                                                                   |             |                 |     |                |                  |             |         |          |
|                                  |                               |                             |            |                                                                                   |             |                 |     |                | -                | L版:通常、 甲版:# | 到底、 下非  | 反: 栓迴    |

#### ■Fパック EDIサイト 受注確定 ● 伝票入力で税区分 [5課税伝票]

#### 伝票ごと税率区分消費税計算する。月計消費税は伝票消費税を合計する。

#### OLIVE オリーブ情報処理サービス株式会社

受注確認 受注確定済 見積未回答 見積承認済 請求書 休日登録 パスワード変更 会社情報 自ログオフ よくあるご類阿 操作語明素 経滅限率対応 オリーブフーズ (株)

|                          |                                 |                                            |                                      |          |                  | 納品      | 伝票                       |    |                   |                  |           |                         |
|--------------------------|---------------------------------|--------------------------------------------|--------------------------------------|----------|------------------|---------|--------------------------|----|-------------------|------------------|-----------|-------------------------|
| · 茶番号                    | 納品日                             | 納品希望日                                      |                                      | f        | 士入先名             | 5       |                          | T  |                   | 部門名              |           | 親区分                     |
| 007118                   | 20221024                        | 2022/10/15                                 | オリーブフー ズ(株)E(                        | 55       | 55)              |         |                          | 7  | マレンチレストラ          | ン( 0401)         |           | 5 課税伝票                  |
| 施設<br>ホテルオリ・             | 名<br>- ブ東京                      | 発注担当者<br>                                  | 受注担当<br>SSS                          | <b>#</b> |                  |         | ★未入力★                    |    | 5                 | 2注一覧(未処理)        | 納品書印刷     | 受注確定                    |
| 2約66単位<br>6定納品数<br>6取引品目 | 2019、 kgの4<br>が満たせず:<br>目に合わせて1 | ■高は約品鉄で小数<br><b>一部が後日納品にな</b><br>兇率区分を選択して | ○ 第 2位まで入力して<br>3 商品には「繰越有」<br>べださい。 | (CFI)    | No ②入<br>ソクを:    | いけてくだ   | sminess重をして、<br>さい。購買で確認 | し線 | しててたさい<br>製越伝票(枝番 | ∙。<br>村き)を作成します。 |           |                         |
| 商品00                     |                                 | 商品名                                        |                                      | 発注数      | 光汪               | 見彼      | 納品数                      | -  | 約品単位              | 単価               | 金額        |                         |
|                          | in l                            | 発注コメント<br>品コメント(30文字入:                     | 力可)                                  |          | 単価変              | Ŧ       | 賞味期限                     | 有  |                   | 產地               |           | 税率区分                    |
| 1111012                  | ギュウバラン                          | スライス                                       |                                      | 10.0     | 0 Kg             | 1800.00 | 10.00                    |    | Kg                | 1800.00          | 18000     |                         |
| -                        |                                 |                                            |                                      | +首任7     | * <b># 18</b> .6 | * *     |                          |    |                   |                  |           | <u>183</u> <b>∨</b> 083 |
| 1111025                  | ギュウタタキ                          | =用十勝                                       |                                      | 20.0     | 0 Kg             | 3000.00 | 20.00                    |    | Ke                | 3000.00          | 60000     |                         |
|                          |                                 |                                            |                                      | _        |                  | ſ       |                          |    |                   |                  |           |                         |
| 1112009                  | ゴタローフ                           |                                            |                                      | *単曲3     | 変更理由<br>0 Kr     | 1190.00 | 5.00                     |    | Ka                | 1190.00          | 5950      |                         |
| 1112003                  |                                 |                                            |                                      | 3.5      |                  | 110000  | 3.00                     | F  | ~6                | 1130.00          |           |                         |
|                          |                                 |                                            |                                      |          |                  |         |                          | -  | 11                |                  |           | TE INT V COLU           |
| 3511064                  | 146                             | 税区分                                        | が5.課税                                | 伝        | 票                | の場      | 合                        |    |                   | 2130.00          | 21300     |                         |
|                          |                                 |                                            |                                      |          |                  | 1/ ==== |                          |    | _                 |                  |           | [通常 ✔] (脱牢              |
| 3511066                  | シャト                             | 伝票こ                                        | とに祝挙                                 | [신간      | カル               | 肖費相     | 兄計算る                     | Ţ. | ත.                | 4000.00          | 80000     |                         |
|                          |                                 |                                            |                                      | *単価7     | 2. 重建中           | * *     |                          |    | 1                 |                  |           | 通常 🗸 (税率                |
|                          |                                 | 行曹수計                                       | -22                                  | 195      | 250              |         |                          |    | 101300<br>83950   | 伝票合計             | 185250    | 101<br>83               |
|                          |                                 |                                            |                                      | 100      |                  | 1       |                          |    | 00300             | 相受税計             | 16846     | 10<br>6                 |
|                          |                                 |                                            |                                      |          |                  | 1       |                          |    | 10130             | 승計               | 202096    |                         |
| 信用備考核                    | 關(半角1005                        | 消費税計                                       | 22                                   | 16       | 846              | 5       |                          |    | 6716              | E                | 段:通常、中段:日 | 整滅、下段:経過                |
|                          |                                 | 合計                                         | 1                                    | 202      | 2096             | 5       |                          |    |                   | -                |           |                         |
|                          |                                 |                                            |                                      | 通常       | 、 <del>1</del>   | -段:車    | 圣臧、 下 🛙                  | -R | :経過               | -                |           |                         |

クリックして企業プロファイルを表示

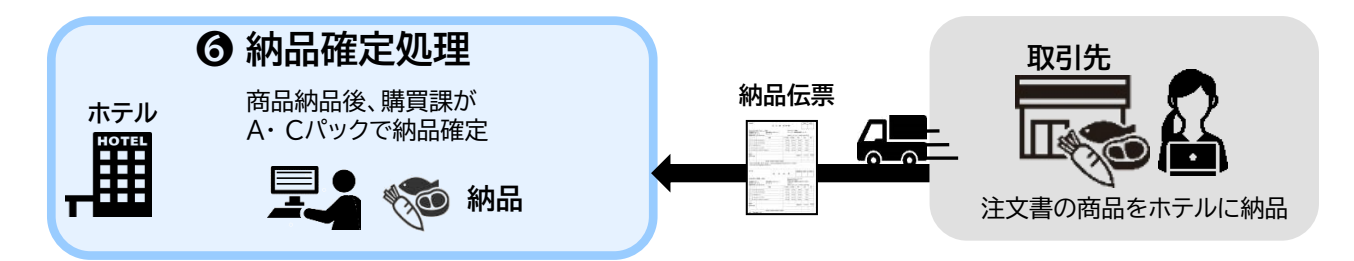

### Aパックで納品確定

● 伝票入力で税区分 [1課税] 伝票ごと消費税計算しない。月計税率区分ごと消費税計算する。

|      | 納       | 品伝      | 、栗 (訂 正)                                                                                                    | 焼約<br>1 ホテルオ | リーブ東京 | 3001 💌 1          | (費方料目)<br>貫掛金<br>1001+ | _       | 実績参照() | F5) 1 o | 担当者<br>livel       | -                          |
|------|---------|---------|----------------------------------------------------------------------------------------------------|--------------|-------|-------------------|------------------------|---------|--------|---------|--------------------|----------------------------|
|      | 0       | 07119   | 2022年10月14日 1 直納                                                                                                | 1401 ▼ フレンチ  | レストラン | 0406 V            | フレッシフーズ                | E       | ■▼課税   | 2022年   | 10月14日             | -                          |
|      | Æ       | 品00     | 商品名                                                                                                    | F納品単位        | 納品数   | 参考最終単価            | 単個                     | 金額      | 内消費税   | 税技金額    | 借方科目               | 税率区分 税抜単価                  |
| 1.   | 1 11    | 1111012 | ギュウバラスライス                                                                                                    | 004<br>Kg    | 10.00 | 900.00<br>900.00  | 1,800.00               | 18,000  |        | 18,000  | 6001<br>料理原価       | 2<br>2<br>輕減<br>税率 8%      |
| 2    | 1 11    | 1111025 | ギュウタタキ用十勝                                                                                                    | 004<br>Kg    | 20.00 | 3,000.00          | 3,000.00               | 60,000  |        | 60,000  | 6001<br>料理原価       | 2 ▼ 軽減<br>税率 8%            |
| 3.   | 1 12    | 1112009 | ブタロース                                                                                                    | 004<br>Kg    | 5.00  | 240.00            | 1,190.00               | 5,950   |        | 5,950   | 6001<br>料理原価       | 2<br>一<br>軽減<br>税率 8%      |
| 4.   | 5 11    | 3511064 | シャト-フラノ赤750                                                                                                    | 002          | 20.00 | 2,130.00 2,130.00 | 2,130.00               | 42,600  |        | 42,600  | 6001<br>料理原価       | 1 <u>▼</u>  通常 <br> 税率 10% |
| 5. 3 | 5 11    | 3511064 | シャト-フラノ赤750                                                                                                    | 002          | 10.00 | 2,130.00          | 2,130.00               | 21,300  |        | 21,300  | 6001<br>料理原価       | 1 ▶]通常<br> <br> 税率 10%     |
| 6.   |         |         |                                                                                                    |              |       |                   |                        | -       |        |         |                    |                            |
| L L  |         | ま印刷     | 「祭領書印刷]まないで任要登録にな                                                                                               | います          |       | (5.課税伝票)          |                        | 伝票計     | 消費税計   | 税拔小計    | 0.0021.00200       | A CONTRACT OF              |
| 1    | ~ ~ ~ ~ | (a)     | Contraction of the second second second second second second second second second second second second second s | 2 06 7 8     |       | [] 消費税入力          | 通常 10.0%               | 63,900  | -      | 63,900  | 3.税込の消費<br>商品即2000 | Liam要認の合質ではなく              |
|      |         |         |                                                                                                    |              |       |                   | 軽減 8.0%                | 83,950  |        | 83,950  | 抗率毎の伝導             | 計から算出しています。                |
|      |         |         |                                                                                                    |              |       |                   | 経過 8.0%                |         |        |         |                    |                            |
|      |         |         |                                                                                                    |              |       |                   | 合計                     | 147,850 |        | 147,850 |                    |                            |

税区分が 1. 課税 の場合 伝票ごと消費税計算しない。

|   |          | 伝票計     | 消費税計 | 税抜小計    |
|---|----------|---------|------|---------|
|   | 通常 10.0% | 63,900  |      | 63,900  |
| _ | 軽減 8.0%  | 83,950  |      | 83,950  |
|   | 経過 8.0%  |         |      |         |
|   | 合計       | 147,850 |      | 147,850 |

#### ● 伝票入力で税区分 [5課税伝票] 伝票ごと税率区分消費税計算する。月計消費税は伝票消費税を合計する。

|     | 納    | 品佔             | 云 票 (新 規)                     | <u>検報</u><br>1 ホテルオ | リーブ東京 | 3001 🔻            | 質方科目<br>目掛金     | 1       | 実績参照(FE       | s) 1 o     | 担当者<br>divel | -                      |
|-----|------|----------------|-------------------------------|---------------------|-------|-------------------|-----------------|---------|---------------|------------|--------------|------------------------|
|     |      | 法票番号<br>200862 | 日 付 入出#区分<br>2022年10月14日 1 直納 | 部<br>0402 ▼和食レス     | ドラン   | 9991 <b>7</b> 7   | 取引先<br>サリーブフーズは | t海道 E   | 親区分<br>5 ▼課税伝 | ■<br>2022年 | カ日<br>10月14日 | _                      |
| Г   | í    | 商品(0)          | 商品名                           | F納品單位               | 納品数   | 参考平均単価<br>参考最終単価  | 参考見積単価<br>単価    | 全額      | 内消費税          | 税技金額       | 借方科目         | 税率区分 受注醫号<br>税担区分 税技單価 |
| 1.1 | 1 11 | 1111012        | ギュウバラスライス                     | 004<br>Kg           | 10.00 | 900.00<br>900.00  | 900.0           | 9,000   |               | 9.000      | 6001<br>料理原価 | 2<br> <br>  紀平 8%      |
| 2.1 | 1 11 | 1111025        | ギュウタタキ用十勝                     | 004<br>Kg           | 20.00 | 3,000.00          | 3,000.0         | 60,000  | ĺ             | 60,000     | 6001<br>料理原価 | 2<br> <br>1税率 8x       |
| 1   | 1 12 | 1112009        | ブタロース                         | 004<br>Kg           | 5.00  | 240.00 240.00     | 240.0           | 0 1,200 | Í             | 1,200      | 6001<br>料理原価 | 2 · 隆減<br>税率 8%        |
| 3   | 5 11 | 3511064        | シャト-フラノ赤750                   | 002<br>本            | 10.00 | 2,130.00 2,130.00 | 2,130.0         | 21,300  | Í             | 21,300     | 6002<br>飲料原価 | 1 1 通常<br>税率 10%       |
| 3   | 5 11 | 3511066        | シャト~カルボニュ~赤83Y750             | 002                 | 20.00 | 4,000.00          | 4,000.0         | 80,000  |               | 80,000     | 6002<br>飲料原価 | 1 [1]通常<br>税率 10%      |
| 1   | T    |                |                               |                     |       |                   |                 | -       |               |            |              |                        |
| Γ   | 受1   | 順書印刷           | ,<br>[受領書印刷]ボタンで伝票登録にな        | ります。                | (5.   | 課税伝票)             |                 | 伝奈計     | 消費税計          | 税拔小計       |              |                        |
| 1   |      |                | 1                             |                     |       | 消費稅人力             | 通常 10.0%        | 111,430 | 10,130        | 101,300    | 3.親込の注意      | 税計算について<br>1消費税の合算ではなく |
|     |      |                |                               |                     |       |                   | 経過 8.0%         | 73,010  | 3,010         | 70,200     | 税率毎の伝票       | 計から算出しています。            |
|     |      |                |                               |                     |       |                   | 승計              | 187.246 | 15.748        | 171.500    |              |                        |

税区分が 5. 課税伝票 の場合 伝票ごとに税率区分消費税計算する。

|          | 伝票計     | 消費税計   | 税抜小計    |
|----------|---------|--------|---------|
| 通常 10.0% | 111,430 | 10,130 | 101,300 |
| 軽減 8.0%  | 75,816  | 5,616  | 70,200  |
| 経過 8.0%  |         |        |         |
| 合計       | 187,246 | 15,746 | 171,500 |

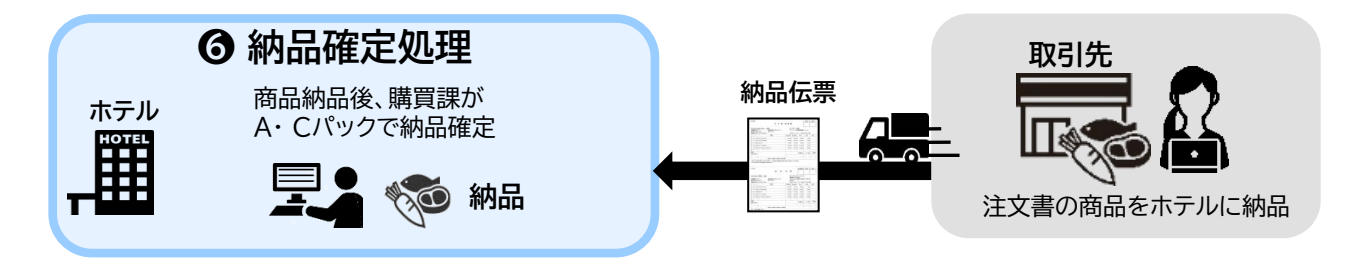

### Cパックで納品確定

● 伝票入力で税区分 [1課税] 伝票ごと消費税計算しない。月計税率区分ごと消費税計算する。

|     |           |                     |            |     |           |            | monthe A 777 |     |           |         |                 |        |            |                       |
|-----|-----------|---------------------|------------|-----|-----------|------------|--------------|-----|-----------|---------|-----------------|--------|------------|-----------------------|
| 68  | 番号 注文日    | 15 \$21#5 M&F28     | 年月日        |     | 取引出       | - <b>%</b> |              |     | 3871%     |         | <b>税区分</b>      | ¥.8    | 支払予        | 素田                    |
|     | 007117    | 2032/10/14          | 20221025 0 | 801 | オリーブコーポレー | /#iÆ       | ♥ 取引先 040    |     | プレンチレストラン | v 118   | R v 14.         | 月末日    | 28221231   | (±)                   |
| 12: | 名:ホテルオリー  | ブ東京 拉当著名:oke1       |            |     |           |            |              |     |           |         |                 |        |            |                       |
|     | 85200     | 855 B               |            |     | R:10 \$1  |            | (6228)       | 罐   | -         | 20      |                 |        | <b>8</b> 5 | NB                    |
| h   | -         |                     |            |     | RIVER     |            |              |     | 171916    | -       |                 |        | 68         | 载中区分                  |
|     | 1111012 N | ディークパラスライス          |            | 2   | 10.80 Kg  |            | 18.00        | Ke. | 80.109    | \$010   |                 | 6011   | 料理原語       | ¥                     |
|     |           |                     |            | P   |           |            | \$01.00      |     | 901.08    | 980.88  |                 |        |            | €E36 ❤ (6839          |
|     | 1111125 8 | ギュウタタキ用十勝           |            | ?   | 20.30 Kg  |            | 28.00        | Ke  | 101101    | \$1010  |                 | 6011   | 料理原語       | ~                     |
|     |           |                     |            | P   |           |            | 3001.03      |     | 1001.03   | 2020.00 |                 |        |            | 新た <b>~</b> (税単       |
|     | 1112109 N | * J90-2             |            | ?   | 5.10 Ke   |            | \$.08        | Ke  | 241.00    | 1280    |                 | 6031   | 科理學語       | ~                     |
|     |           |                     |            | р   |           |            | 244.00       |     | 248.00    | 240.00  |                 |        |            | · €:A → (約年           |
|     | 3511364 N | 7 シャトーフラノ赤710       |            | 7   | 35 01.01  |            | 18.03        | *   | 2138.03   | 21386   | 5               | 6011   | 料理原語       | ~                     |
|     |           |                     |            | P   |           |            | 2130.00      |     | 2138.00   | 2120.00 |                 |        |            | 18 <b>18 -</b> (1878) |
|     | 3511166 N | ? シャトーカルボニュー赤キミ?750 |            | 2   | 2030 4    |            | 28.08        | *   | 4031-01   | 80010   |                 | 6011   | 科理際語       | ~                     |
|     |           |                     |            |     |           |            | 4001.00      |     | 4001.03   | 4010.00 |                 |        |            | 通常 <b>~</b> (税率       |
|     | N         | *                   |            | 2   |           |            |              |     |           |         |                 | 1      | 5          | ~                     |
|     |           |                     |            |     |           |            |              |     |           |         |                 |        |            | (18/00                |
|     |           |                     |            |     |           |            |              |     | K200      | 171588  | 101300<br>78298 |        |            |                       |
| -   |           |                     |            |     |           |            |              |     |           |         | 上段通常、中国最近       | 1. THE | 58         |                       |

税区分が 1. 課税 の場合 伝票ごと消費税計算しない。 101300 70200

● 伝票入力で税区分 [5課税伝票] 伝票ごと税率区分消費税計算する。月計消費税は伝票消費税を合計する。

|    |            |     |                     |      |           | 肥品が | 云宗(瞳定人力)  |    |         |         |                             |                         |               |
|----|------------|-----|---------------------|------|-----------|-----|-----------|----|---------|---------|-----------------------------|-------------------------|---------------|
| 61 | 148 1      | 221 | 8 党注重号 纳品子定日 年月日    |      |           | L & |           |    | 3411-6  |         | 教医分                         | ¥.B ±¥.                 | 予定日           |
|    | 067        | 120 | 2822/18/18 28221026 | 9391 | オリーブフーズ北海 | E B | ♥ 和別先 040 | a  | 和食レストラン | 5.39    | ₩ <i>12</i> . <b>₩ ~</b> 2* | A 158 20321215          | ] (#: ) 🔚     |
| 補設 | 名:ホテルス     | ワーフ | 東京 担当者名:cilve1      |      |           |     |           |    |         |         |                             |                         |               |
|    | <b>620</b> |     | All S               |      | R110 👬    |     | 0.00      | 18 |         |         |                             |                         | 5 <b>8</b> 8  |
|    | -          | -   | を注 コント<br>10回転用をつい  |      | TI VL MUR |     |           |    | TINNA   | 617716  |                             |                         | NHES?         |
|    | 1111012    | N ? | ギュウバラスライス           | ?    | 10.00 %.4 |     | 10.08     | Ke | 1980.00 | 18808   |                             | 8001 和提用語               | ¥             |
| 0  |            |     |                     |      |           |     | 1938.08   |    | 910.00  | 809.00  |                             |                         | ● 2.4 ~ (税率 ) |
|    | 1111025    | N ? | ギュウラクキ用+着           | 2    | 20.10 Ke  |     | 20.08     | Ke | 01.0166 | 60103   |                             | 6001 和理察法               | ~             |
|    |            |     |                     |      |           |     | 1010.01   |    | 2010.00 | 3800.05 |                             |                         | ● 日本 (税率 )    |
|    | 1112005    | N 2 | プタロース               | 2    | 538 Kg    |     | 5.00      | Kg | 1190.00 | 5958    |                             | 8001 料理原油               | ~             |
| 0  |            |     |                     |      |           |     | 1190.00   |    | 240.00  | 240.00  |                             |                         | E             |
|    | 3531064    | N ? | シャトーフラノ香花川          | 2    | 10.00 2   |     | 10.08     | 本  | 2120.00 | 21108   |                             | 6002 飲料原語               | ~             |
| 0  |            |     |                     |      |           |     | 2130.00   |    | 2130.88 | 2130.00 |                             |                         | 速用 🗸 (税平 1)   |
|    | 3511066    | N ? | シャトーカルボニュー西約17750   | 2    | 2010年     |     | 20.01     | *  | 01.0104 | 60100   |                             | \$002 飲料厚油              | ~             |
| 0  |            |     |                     |      |           |     | 6010.01   |    | 4030.88 | 4109.00 |                             |                         | 速常 マ (税率 18   |
|    |            | N ? |                     | 2    |           |     |           |    |         |         |                             |                         | ~             |
| 0  |            |     |                     |      |           |     |           |    |         |         |                             |                         | Common States |
|    |            |     |                     |      |           |     |           |    | EWOR    | 185250  | 101100<br>83950             |                         |               |
|    |            |     |                     |      |           |     |           |    | ARES    | 16345   | 10130<br>6718               | 0.00010187C ~ (5.000002 | 素)            |
|    |            | -   |                     |      |           |     |           |    | 00      | 282896  | Linable minable             | * TIL.8.8               |               |

税区分が 5. 課税伝票 の場合 伝票ごとに税率区分消費税計算する。

上段:通常、中段:軽減、下段:経過

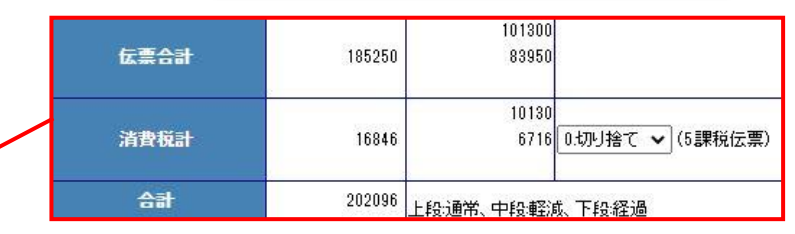

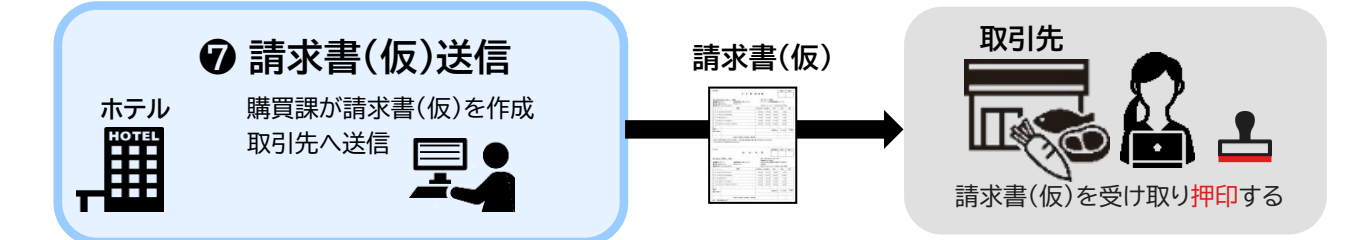

■ Aパック ● 伝票入力で税区分 [1課税] 伝票ごと消費税計算しない。月計税率区分ごと消費税計算する。

| 111-1111<br><sub>京都新宿区O-Δ-ロ</sub><br>テルオリーブ東京 御 中 | 請        | 求   | 書    |                        | [              | 1        |
|---------------------------------------------------|----------|-----|------|------------------------|----------------|----------|
|                                                   |          |     |      |                        |                | 社印       |
|                                                   | オ        | リーフ | ブーフ  | ((株)                   |                |          |
|                                                   |          |     | IEL: | 011-444-////<br>奏録来早 - | FAX: 011-8     | 388-9999 |
| 2019年10月 1日 ~ 2019年10月31日                         | 仕入高      | )   | •    | 显外面与                   | 1 1-2345-0789- | -0000    |
| 辞 湘                                               | <u> </u> |     | 金    | 額                      | 摘要             |          |
| 別紙検収金額(税抜) 10%対象                                  |          |     |      | 25, 410                | 通常             |          |
| ( 消費税額等 10%)                                      |          |     |      | 2, 541                 |                |          |
| 税 込 合 計 10%対象                                     |          |     |      | 27,951                 |                |          |
| 別紙検収金額(税抜) 8%対象                                   |          |     |      | 249,640                | 軽減             |          |
| ( 消費税額等 8%)                                       |          |     |      | 19,971                 |                |          |
| 税 込 合 計 8%対象                                      |          |     |      | 269, 611               |                |          |
| 別紙検収金額(税抜) 8%対象                                   |          |     |      | 18, 400                | 経過             |          |
| ( 消費税額等 8%)                                       |          |     |      | 1,472                  |                |          |
| 税 込 合 計 8%対象                                      |          |     |      | 19,872                 |                |          |
| 非課税合計                                             |          |     |      |                        |                |          |
| 合 計                                               |          |     |      | 317, 434               |                |          |
|                                                   | 1        |     |      |                        | 5              | 555      |
| 当月請求金                                             | 額        |     |      | ¥3                     | 317, 434       |          |

| (.) ±9 \+ 14 |          | II\       |   | 佔     | 云票明备     | 細書       | 作成日: 20 | 19年 7月 | 月24日 16:34 | PAGE- 2  |
|--------------|----------|-----------|---|-------|----------|----------|---------|--------|------------|----------|
| (*) 毕全洞队 村兄  | 半対象・(    | #) 栓迴信直刈家 | _ |       |          |          |         |        |            |          |
| 伝票番号         | 日付       | 部門名       | 税 | 商品    | 品名       |          | 納品数     | 単位     | 単価         | 納入金額     |
| 005820       | 19/10/02 | フレンチレストラン | * | ギュウハン | ギングスカー   | - USA    | 45.00   | Kg     | 2, 500.00  | 112, 500 |
| 005820       | 19/10/02 | フレンチレストラン | * | ギュウバラ | 歌登       |          | 8.00    | Kg     | 6, 665. 00 | 53, 320  |
| 005820       | 19/10/02 | フレンチレストラン | * | ギュウスジ |          |          | 10.00   | Kg     | 1, 100. 00 | 11,000   |
| 005820       | 19/10/02 | フレンチレストラン | * | ギュウスネ |          |          | 10.00   | Kg     | 567.00     | 5,670    |
| 005820       | 19/10/02 | フレンチレストラン | * | ギュウバラ |          |          | 14.00   | Kg     | 1,850.00   | 25, 900  |
| 005820       | 19/10/02 | フレンチレストラン | * | ギュウヒキ | ·肉       |          | 25.00   | Kg     | 1, 250. 00 | 31, 250  |
|              |          | 小 計 軽減    |   | 8%    | 税抜金額     | 239, 640 | 消費税     |        | 税込金額       |          |
|              |          | 伝 票 計     | 1 | 課税    | 税抜金額     | 239, 640 | 消費税     |        | 税込金額       |          |
| 005821       | 19/10/03 | 中華レストラン   | * | サラダ菜  |          |          | 10.00   | 個      | 250.00     | 2, 500   |
| 005821       | 19/10/03 | 中華レストラン   | * | チンゲン菜 |          |          | 5.00    | Kg     | 1, 500. 00 | 7, 500   |
|              |          | 小計 軽減     |   | 8%    | 税抜金額     | 10,000   | 消費税     |        | 税込金額       |          |
|              |          | 伝 票 計     | 1 | 課税    | 税抜金額     | 10,000   | 消費税     |        | 税込金額       |          |
| 005821       | 19/10/03 | 中華レストラン   |   | アサヒビー | レスーパードライ | r 500    | 30.00   | 本      | 224.00     | 6, 720   |
| 005821       | 19/10/03 | 中華レストラン   |   | キリンビー | リレ334    |          | 40.00   | 本      | 161.00     | 6, 440   |
| 005821       | 19/10/03 | 中華レストラン   |   | サントリー | モルツ缶500  |          | 50.00   | 本      | 245.00     | 12, 250  |
|              |          | 小 計 通常    |   | 10%   | 税抜金額     | 25, 410  | 消費税     |        | 税込金額       |          |
|              |          | 伝 票 計     | 1 | 課税    | 税抜金額     | 25, 410  | 消費税     |        | 税込金額       |          |
| 005821       | 19/10/03 | 中華レストラン   | # | パーティ用 | オードブル    | 中華       | 8.00    | 個      | 2, 300. 00 | 18, 400  |
|              |          | 小計 経過     |   | 8%    | 税抜金額     | 18, 400  | 消費税     |        | 税込金額       |          |
|              |          | 伝 重 計     | 1 | 理书    | 稻坊全麵     | 18 400   | 当费税     |        | 超认金麵       |          |
|              | 1        | 計 通常      |   | 10%   |          | 25, 410  |         |        |            |          |
|              | 11       | 計 軽減      |   | 8%    | 税抜金額     | 249, 640 | 消費税     |        | 税込金額       |          |
|              | 1]       | 計 経過      |   | 8%    |          | 18,400   |         |        |            |          |
|              | 総        | 合計 伝票枚数   |   | 2枚    | 税抜金額     | 293, 450 | 消費税     |        | 税込金額       |          |
| 5555 2       | オリーブフ    | ーズ (株)    |   |       |          |          |         |        |            |          |

税区分が 1. 課税 の場合 伝票ごと消費税計算しない。 月計税率区分ごと消費税計算する。

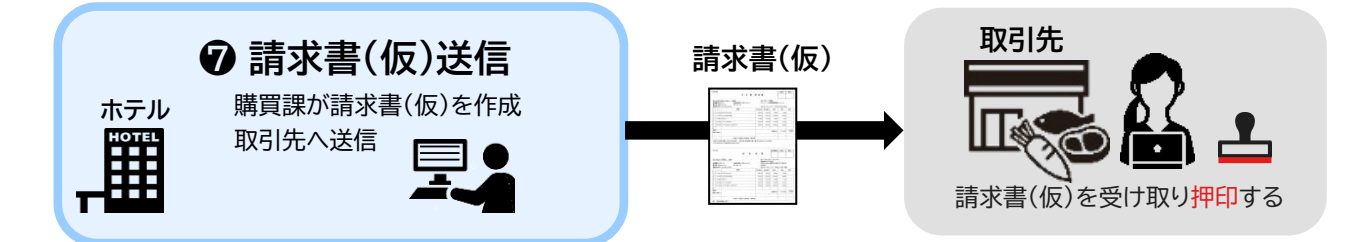

■ Aパック ● 伝票入力で税区分 [5課税伝票] 伝票ごと税率区分消費税計算する。月計消費税は伝票消費税を合計する。

| 〒 111-1111<br>東京都新宿区○-ム-□<br>ホテルオリーブ東京 御 中 | <sup>作成日:2019:</sup><br>請求書             | ₽=10月10日 14:36 PAGE- ·  |  |  |  |  |
|--------------------------------------------|-----------------------------------------|-------------------------|--|--|--|--|
|                                            | <b>オリーブフーズ</b> 北海道<br>TEL: 011-111-2222 | 社印<br>FAX: 011-111-3333 |  |  |  |  |
| (2019年10月 1日 ~ 2019年10月31日                 | 仕入高) 登録番号 -                             | Г1-8745-6789-1111       |  |  |  |  |
| 詳細                                         | 金額                                      | 摘要                      |  |  |  |  |
| 別紙検収金額(税抜) 10%対象                           | 38, 490                                 | 通常                      |  |  |  |  |
| ( 消費税額等 10%)                               | 3, 849                                  |                         |  |  |  |  |
| 税 込 合 計 10%対象                              | 42, 339                                 |                         |  |  |  |  |
| 別紙検収金額(税抜)8%対象                             | 11, 960                                 | 軽減                      |  |  |  |  |
| ( 消費税額等 8%)                                | 956                                     |                         |  |  |  |  |
| 税 込 合 計 8% 対象                              | 12, 916                                 |                         |  |  |  |  |
| 別紙検収金額(税抜)8%対象                             | 60, 500                                 | 経過                      |  |  |  |  |
| ( 消費税額等 8%)                                | 4, 840                                  |                         |  |  |  |  |
| 税 込 合 計 8% 対象                              | 65, 340                                 |                         |  |  |  |  |
| 非課税合計                                      |                                         |                         |  |  |  |  |
| 合 計                                        | 120, 595                                |                         |  |  |  |  |
|                                            |                                         | 9991                    |  |  |  |  |
| 当月請求金                                      | 額 ¥ 120, 595                            |                         |  |  |  |  |
| 上記の通りご請求申し上げます。                            |                                         |                         |  |  |  |  |

|          |          |           |               |                 |             | 作成日: 2019年10月10日 14:36 |         |                       | PAGE- 2 |
|----------|----------|-----------|---------------|-----------------|-------------|------------------------|---------|-----------------------|---------|
|          |          |           |               | 伝票明             | 細書          |                        |         |                       |         |
| ・軽減税     | 牢対象・(    | #) 経過措置対象 |               |                 |             |                        |         |                       |         |
| 云票番号     | 日付       | 部門名       | 积商            | 品名              |             | 納品数                    | 単位      | 単価                    | 納入金額    |
| 05835    | 19/10/02 | フレンチレストラ  | ン*オレンジ        | 9               | 21-22-21-11 | 10.00                  | 個       | 150.00                | 1,50    |
|          |          | 小計 軽減     | 8%            | 税抜金額            | 1,500       | 消費税                    | 120     | 税込金額                  | 1, 62   |
| 22       |          | 伝票計       | 5 課税伝票        | 税抜金額            | 1,500       | 消費税                    | 120     | 税込金額                  | 1,62    |
| 05837    | 19/10/02 | 和食レストラン   | * カキユリ:       | *               |             | 10.00                  | Р       | 350.00                | 3, 50   |
|          |          | 小計 軽減     | 8%            | 税抜金額            | 3, 500      | 消費税                    | 280     | 税込金額                  | 3, 78   |
|          |          | 伝票計       | 5 課税伝票        | 税抜金額            | 3, 500      | 消費税                    | 280     | 税込金額                  | 3, 78   |
| 05838    | 19/10/02 | 中華レストラン   | * イチゴL        |                 |             | 10.00                  | P       | 450.00                | 4, 50   |
| 1        |          | 小 計 軽減    | 8%            | 税抜金額            | 4, 500      | 消費税                    | 360     | 税込金額                  | 4,86    |
|          |          | 伝 票 計     | 5 課税伝票        | 税抜金額            | 4, 500      | 消費税                    | 360     | 税込金額                  | 4, 86   |
| 05836    | 19/10/04 | フレンチレストラ  | ン*カポス         |                 |             | 15.00                  | 個       | 100.00                | 1,50    |
|          |          | 小計 軽減     | 8%            | 税抜金額            | 1,500       | 消費税                    | 120     | 税込金額                  | 1,62    |
| ji<br>B  |          | 伝票計       | 5 課税伝票        | 税抜金額            | 1,500       | 消費税                    | 120     | 税込金額                  | 1.6     |
| 05839    | 19/10/05 | 中華レストラン   | * カボチャ        | a constantion   |             | 8 00                   | Kg      | 120,00                | 9       |
|          |          | 小計邮道      | RE            | 彩抜金額            | 960         | 消费税                    | 76      | 税认金額                  | 1.03    |
| <u> </u> |          | 伝费計       | 5 224017-22   | 税抜金額            | 960         | 消费税                    | 76      | 税込金額                  | 1 00    |
| 15925    | 19/10/02 | フレンチレストラ  | 1 H 10 1 11   | ポレールワイン         | (击          | 5.00                   | *       | 770.00                | 3.8     |
| 00000    | 10/10/02 | 小社通常      | 105           | 前非金額            | 3 850       | 1.00                   | 285     | 110.00                | 4 25    |
|          |          | 行 冊 針     | E 00.64/m all | 記指金額            | 2,000       | 消费机                    | 200     | 和以余茹                  | 4, 20   |
| 05027    | 10/10/02 | 14 赤 11   | 2 読む(1広県      | デュロースキリ         | 3, 800      | P1340%                 | *       | 620.00                | 4, 24   |
| /083/    | 19/10/02 | 和良レストリン   | 101           | 710-又亦1/        | E 040       | 0.00                   | -       | 000.00                | 5,0     |
|          |          | 小計通常      | 10%           | 税依重领            | 5,040       | 用銀枕                    | 504     | 税込重額                  | 0,04    |
| 12       |          | 体 売 訂     | 5 課祝伝票        | 初始正确            | 5,040       | 冲线化                    | 504     | 权必重制                  | 5, 54   |
| 005838   | 19/10/02 | 中華レストラン   | コーティ          | アユローメ赤          | 5 000       | 5.00                   | 本       | 1,040.00              | 5, 20   |
|          |          | 小計通常      | 10%           | 稅抜金額            | 5,200       | 消費稅                    | 520     | 稅必並額                  | 5, 72   |
|          |          | 伝素計       | 5 課税伝票        | 税扱筆額            | 5, 200      | 消貨祝                    | 520     | 稅必重額                  | 5, 72   |
| 005836   | 19/10/04 | フレンチレストラ  | シーサッホロ)       | ポレールワイン         | /赤1/2       | 10.00                  | 本       | 430.00                | 4, 3    |
|          |          | 小計通常      | 10%           | 稅抜金額            | 4, 300      | 消費稅                    | 430     | 稅込金額                  | 4, 73   |
|          | -        | 伝素計       | 5 課税伝票        | 稅抜金額            | 4, 300      | 消費祝                    | 430     | 稅込金額                  | 4, 7,   |
| 05839    | 19/10/05 | 中華レストラン   | サントリー         | ーデリカワイン         | /赤1.8L      | 15.00                  | 本       | 1, 340. 00            | 20, 14  |
| 11. N    |          | 小計通常      | 10%           | 税抜金額            | 20, 100     | 消費税                    | 2,010   | 税込金額                  | 22, 11  |
|          |          | 伝票計       | 5 課税伝票        | 税抜金額            | 20, 100     | 消費税                    | 2,010   | 税込金額                  | 22, 11  |
| 05835    |          |           |               | an all chart of | **          | 0.00                   | - 000   | 0 500 00              | 7,50    |
|          |          | 郑귯八-      | ь» г =        | 用14/-           |             |                        |         |                       | 8, 10   |
|          |          | 化区分/      | いち.           | 沫饥亿             | 示り          | 场合                     |         |                       | 8, 10   |
| 05837    |          |           |               |                 |             |                        |         |                       | 5, 00   |
|          |          | 伝画ごと      | トに税           | 家区を             | 小児母         | 税計會                    | ja q    | -る.                   | 5,40    |
|          |          |           |               | $-\mu$          | 기리너너        | 170019                 | + >     | 00                    | 5,40    |
| 05838    |          |           | 曲エビノー         | 1- 75           | レ曲エム        | + A=                   | - 1 - + | - 7                   | 23, 0   |
|          |          | 月訂用的      | 貝祝は           | 11公宗》           | ヨ筫犰         | で口                     | iT 9    | 00                    | 24, 84  |
|          |          |           |               |                 |             |                        |         |                       | 24, 84  |
| 05836    | 19/10/04 | フレンチレストラ  | ン#バーティリ       | 用 オードブル         | 和食          | 8.00                   | 個       | 2, 500.00             | 20, 00  |
|          |          | 小計 経過     | 8%            | 税抜金額            | 20,000      | 消费税                    | 1,600   | 税込金額                  | 21,60   |
|          |          | 伝 票 計     | 5 課税伝票        | 税抜金額            | 20,000      | 消費税                    | 1,600   | 税込金額                  | 21, 60  |
| 05839    | 19/10/05 | 中華レストラン   | # パーティ        | 用 オードブル         | / 洋食        | 2.00                   | 個       | 2, 500.00             | 5,00    |
|          |          | 小社経過      | 85            | 彩抹金額            | 5 000       | 消费税                    | 400     | 聪认金额                  | 5 40    |
|          |          | 伝票計       | 5 課税伝票        | 税抜金額            | 5,000       | 消費税                    | 400     | 税込金額                  | 5.40    |
|          | 1        | 計 通常      | 104           |                 | 29,400      |                        | 2 940   | and the second second | 42.25   |
|          | 1        | 91 ACL/9  | 10%           | 10 11 余方        | 11 000      | 诸政治                    | 0,049   | 10:3 金成               | 12 00   |
|          | 1        | 01 TLIN   | 8%            | 1/6.504 382 898 | 11, 300     | 1132.0%                | 300     | 北北江東朝                 | 12, 91  |
|          | 11       | 百 蛇道      | -8%           | 1               | 60, 500     | 1                      | 4.840   |                       | pp 34   |
|          |          | A -1      |               |                 |             |                        |         |                       |         |

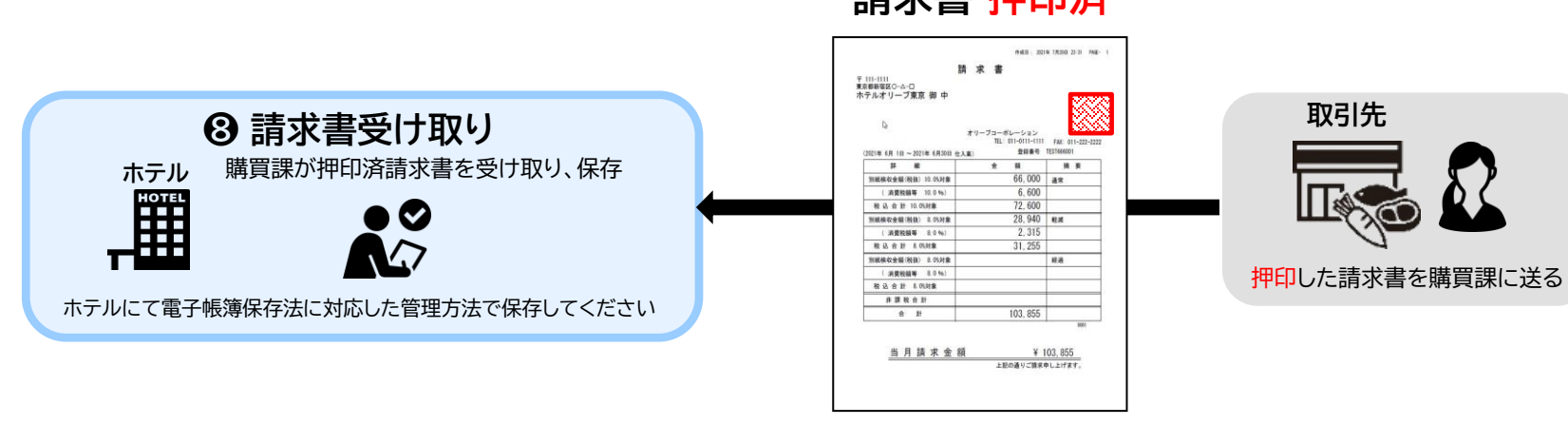

#### 請求書 押印済

### 参考 書類の保存(電子帳簿保存法)について

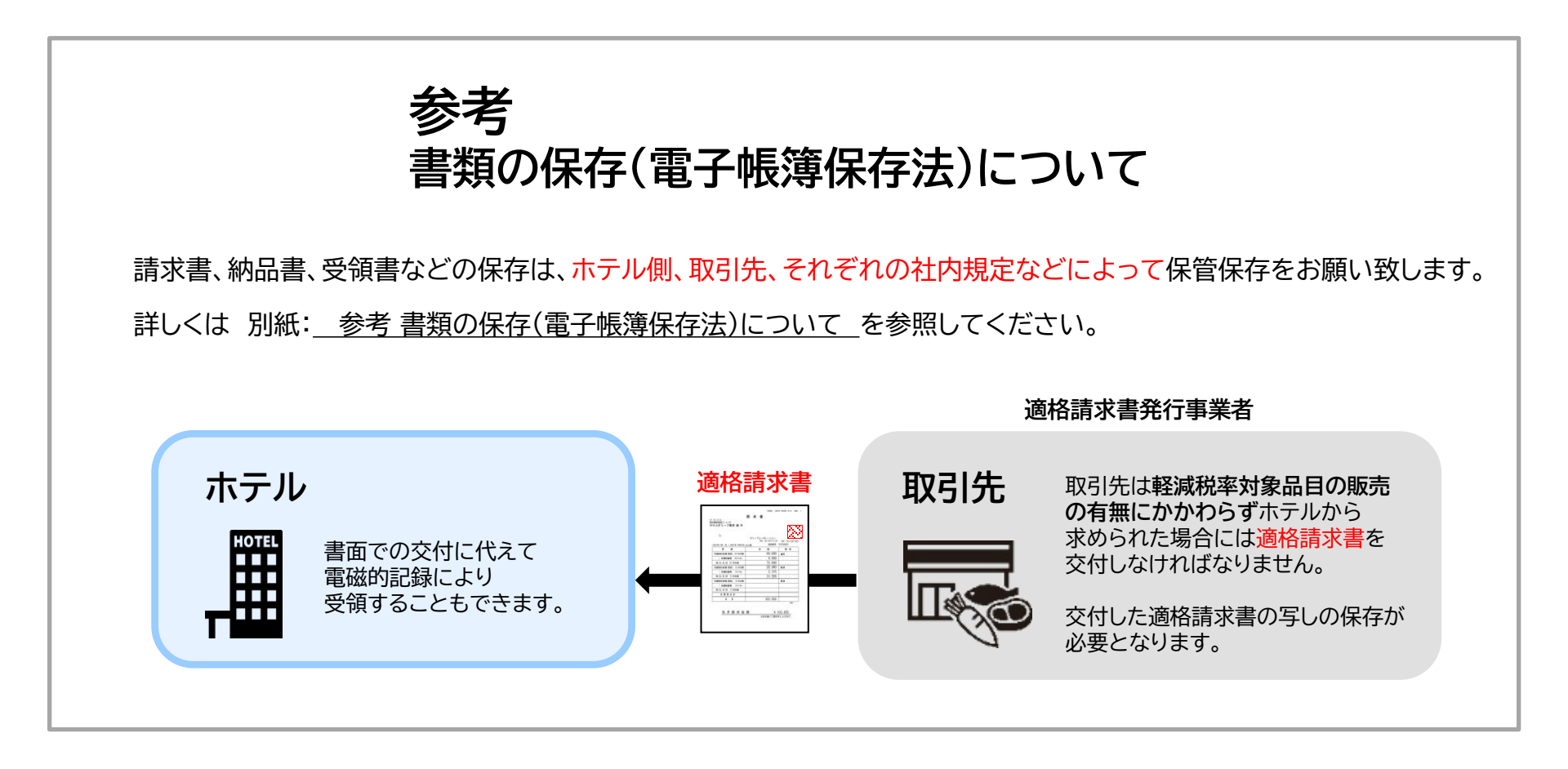